## Инструкция по работе в настольном приложении ActiveMap Messages.

## Как создавать и редактировать расписания?

При авторизации под учетными записями, которые управляют несколькими кластерами, выберите кластер из доступного перечня. Для этого нажмите на кнопку 🙆 и выберите из выпадающего списка кластер. В списке отобразятся задания, доступные выбранному кластеру.

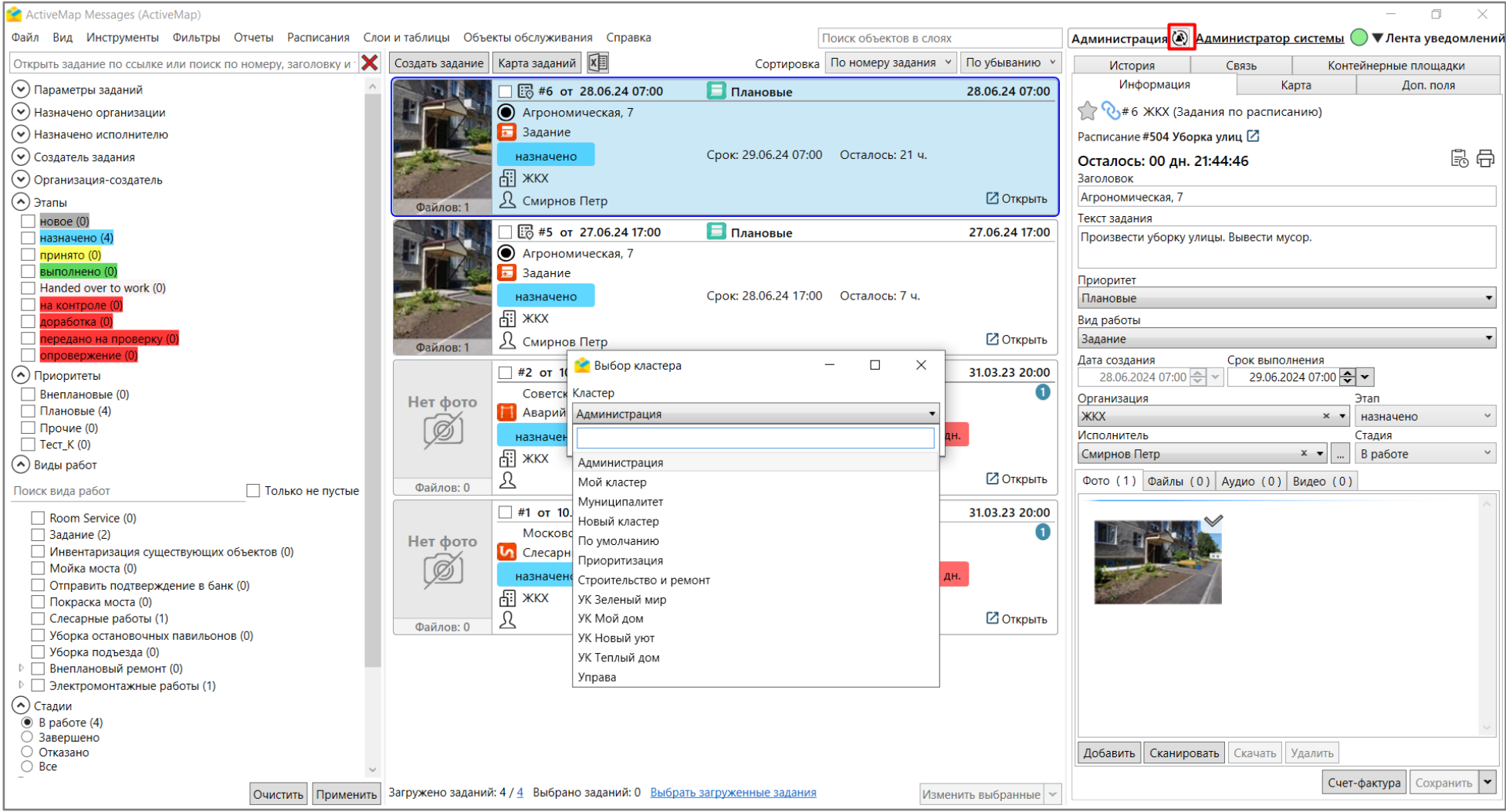

1. Для добавления заданий в новое расписание отфильтруйте необходимый перечень, используя область поиска и фильтра заданий по определенному критерию, например, по дате создания. В списке отобразятся задания, соответствующие условию фильтрации.

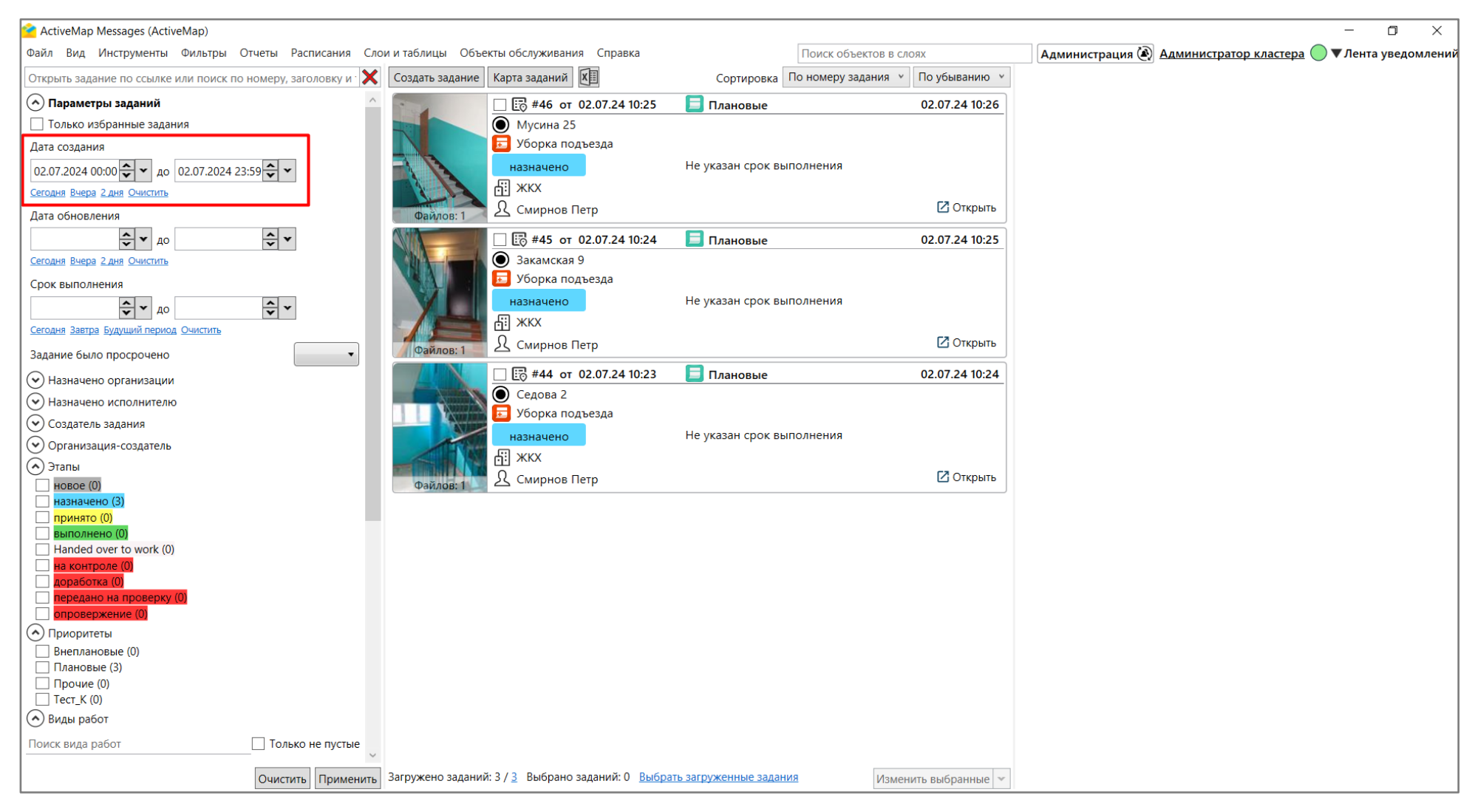

2. Убедитесь, что загружено нужное количество заданий. По умолчанию загружается 100 заданий. Если нужно загрузить большее количество, прокрутите список заданий вниз. Далее нажмите **«Выбрать загруженные задания»**. Все задания будут отмечены галочкой.

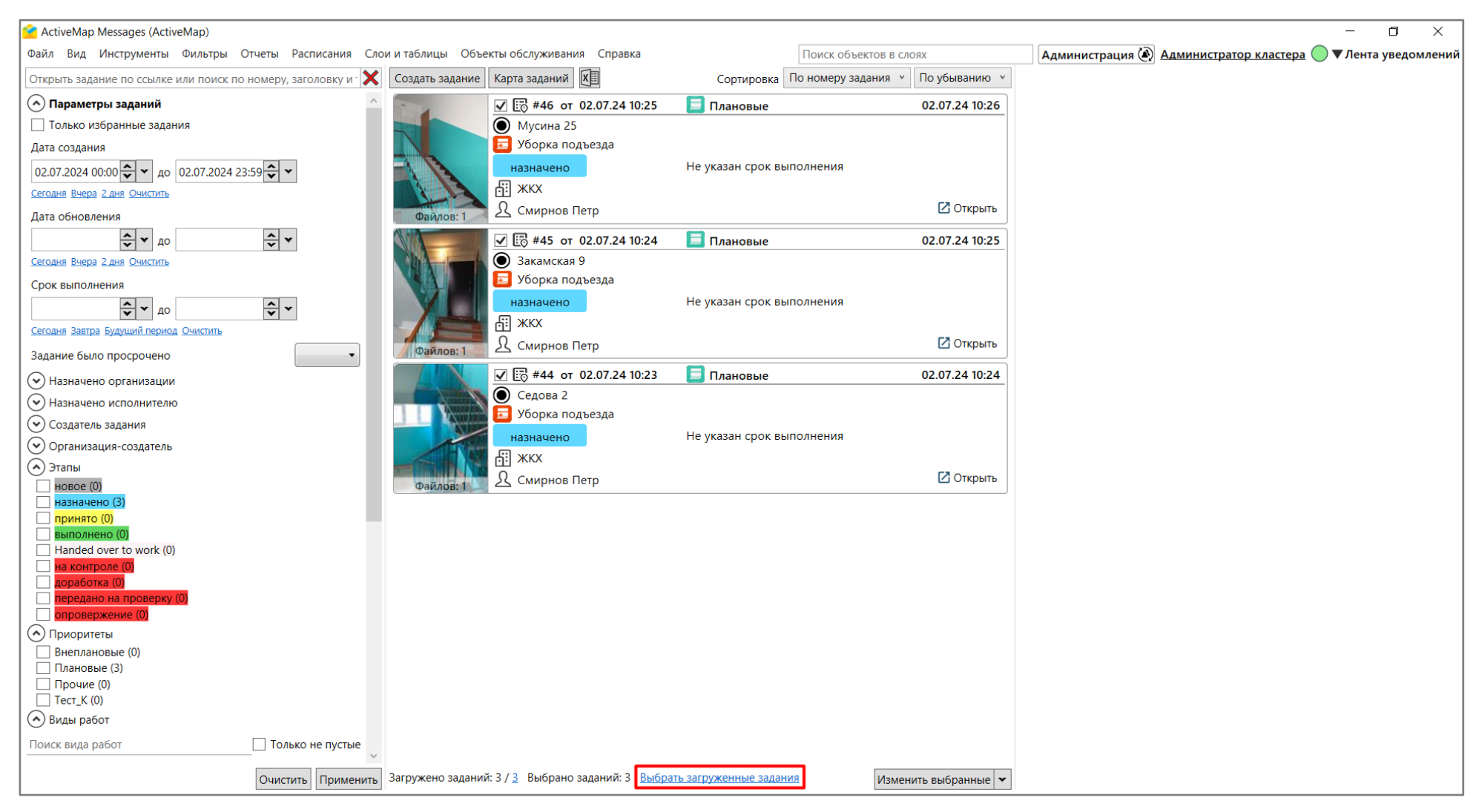

- 3. Добавьте данные задания в расписание. Это можно сделать двумя способами:
  - Перейдите в раздел меню «Расписания» и выберите «Добавить в новое расписание».
  - Нажмите 🔀 в правом нижнем углу области списка заданий и выберите из выпадающего списка операцию «Добавить в новое расписание».

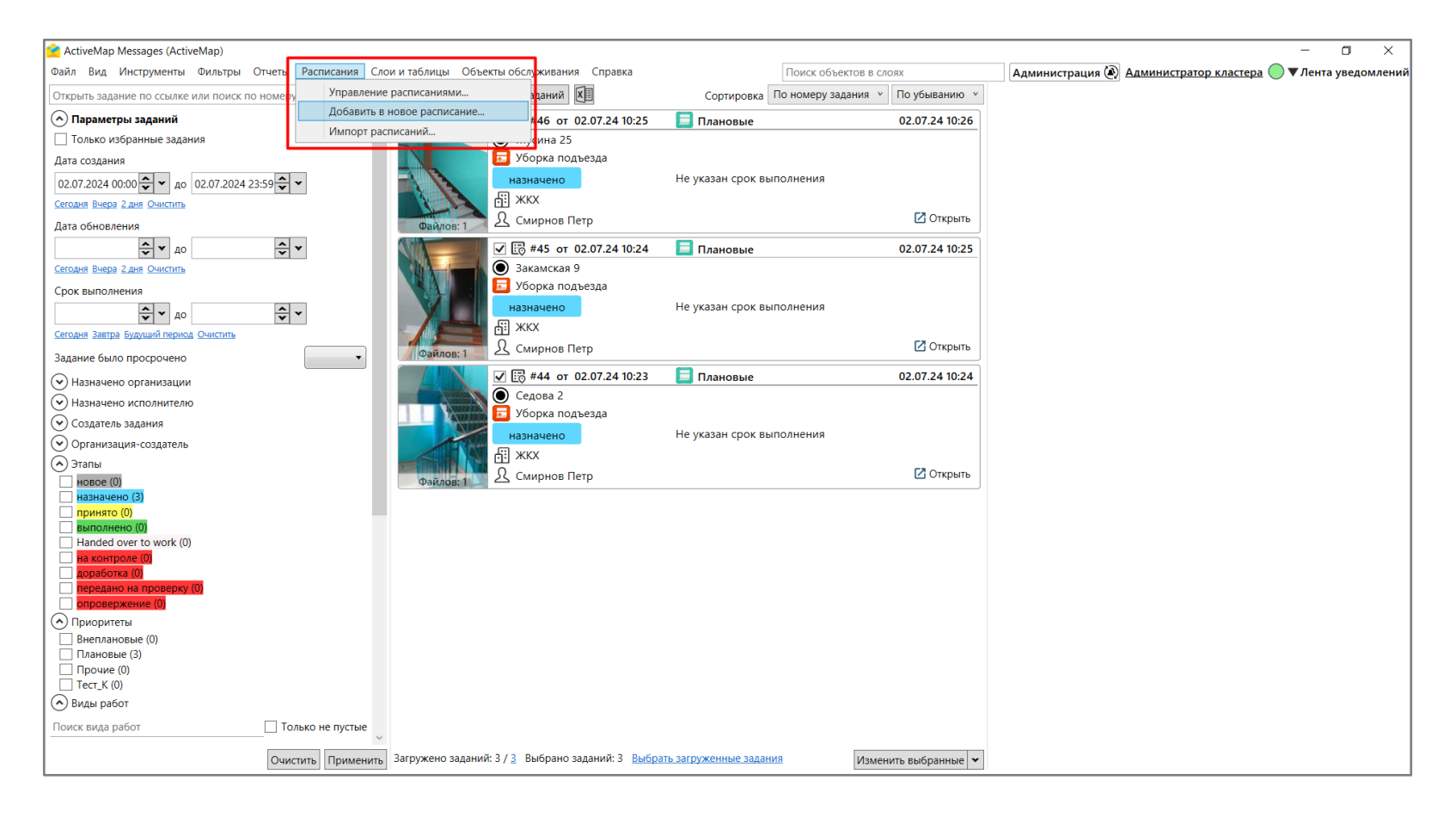

- 4. В открывшемся окне «Создание расписания» заполните поля:
- Наименование введите название расписания.
- Срок укажите дни/ часы/ минуты на выполнение задания.
- Включено поставьте галочку, чтобы расписание стало активным.
- Время укажите время создания заданий, выбрав значение из выпадающего списка, после чего обязательно нажмите кнопку «Добавить». При необходимости добавьте несколько запусков.
- Контракт, Организация можно оставить незаполненными или указать только один из этих параметров.
- Дата действия укажите период действия расписания.

| 🖆 Создание расписания                |                                                      |      |        |        |      |       |                   |      |      |     |       |       |          |            |            |    |    |     | -      | ٥            | ×            |
|--------------------------------------|------------------------------------------------------|------|--------|--------|------|-------|-------------------|------|------|-----|-------|-------|----------|------------|------------|----|----|-----|--------|--------------|--------------|
| Наименование                         | Список шаблонов                                      | Кале | ндарь  | запу   | уско | 3     |                   |      |      |     |       |       |          |            |            |    |    |     |        |              |              |
| Уборка                               | Шаблоны Задания для перевода в шаблоны               |      |        |        |      |       |                   |      |      |     | € 2   | 022   | $\Theta$ |            |            |    |    |     |        |              |              |
| Срок                                 |                                                      |      |        |        |      | ~     | a                 |      |      |     |       |       | V d      |            |            |    |    |     |        | ~            | Manz         |
| Дни: 0 Часы: 12 Минуты: 0            |                                                      | Пн   | Вт     | Cn     | uт   | n,    | <u>71HB</u><br>C6 | Bc   | Пн   | Вт  | Cn    | Чт    |          | <u>с</u> б | Bc         | Пы | Вт | Cn  | uт     | n. ^         |              |
|                                      | Проверить уборку остановочных павильонов по ул. Мира |      | DI     | Cp     |      |       | 01                | 02   |      | 01  | 02    | 03    | 04       | 05         | 06         |    | 01 | 02  | 03 /   | 04 0         | 5 06         |
| ⊻ включено                           |                                                      | 03   | 04     | 05     | 06   | 07    | 08                | 00   | 07   | 08  | 002   | 10    | 11       | 12         | 13         | 07 | 08 | 02  | 10     | 11 1         | 2 13         |
| Время                                |                                                      | 10   | 11     | 12     | 13   | 14    | 15                | 16   | 1/   | 15  | 16    | 17    | 18       | 19         | 20         | 14 | 15 | 16  | 17     | 18 1         | 9 20         |
| ✓ Добавить                           | 25 Иванов Иван Иванович                              | 17   | 18     | 10     | 20   | 21    | 22                | 23   | 21   | 22  | 23    | 24    | 25       | 26         | 27         | 21 | 22 | 22  | 24     | 25 2         | 6 27         |
| 06:00 🗸                              | 🗹 #582 📃 Плановые                                    | 24   | 25     | 26     | 27   | 28    | 20                | 30   | 28   | 22  | 25    | 24    | 25       | 20         | 21         | 28 | 29 | 30  | 31     |              | 0 21         |
| Организация                          | Ершова 16                                            | 31   | LJ     | 20     |      | 20    | 25                | 50   | 20   |     |       |       |          |            |            | 20 | 25 |     | 51     |              |              |
| •                                    | 🖬 Уборка подъезда                                    |      |        | _      |      |       |                   |      |      |     |       |       |          |            |            |    |    | _   |        |              |              |
| Koutport                             | 🖽 Бригада 10                                         |      | _      |        |      | ×     | Апр               | ель  | _    | _   |       |       | _        | <u>× м</u> | <u>ай</u>  | _  | _  |     |        | ×            | Июнь         |
|                                      | 🕰 Иванов Иван Иванович                               | Пн   | Вт     | Ср     | Чт   | Πτ    | C6                | Bc   | Пн   | Вт  | Ср    | Чт    | Πτ       | C6         | Bc         | Пн | Вт | Ср  | Чт     | Пт (         | 26 Bc        |
| Осслуживание лифтов                  |                                                      |      |        |        |      | 01    | 02                | 03   |      |     |       |       |          |            | 01         |    |    | 01  | 02 (   | )3 (         | 4 05         |
| 🔿 Генерация запусков                 |                                                      | 04   | 05     | 06     | 07   | 08    | 09                | 10   | 02   | 03  | 04    | 05    | 06       | 07         | 08         | 06 | 07 | 08  | 09     | 10 1         | 1 12         |
| Период генерации                     |                                                      | 11   | 12     | 13     | 14   | 15    | 16                | 1/   | 09   | 10  | 11    | 12    | 13       | 14         | 15         | 13 | 14 | 15  | 16     |              | 8 19         |
| С: 20.10.2022 🗢 🕶 до: 31.10.2022 🗢 💌 |                                                      | 18   | 19     | 20     | 21   | 22    | 23                | 24   | 16   | 1/  | 18    | 19    | 20       | 21         | 22         | 20 | 21 | 22  | 23 4   | 24 2         | 5 26         |
|                                      |                                                      | 25   | 20     | 21     | 20   | 29    | 50                |      | 20   | 24  | 23    | 20    | 21       | 20         | 29         | 21 | 20 | 29  | 50     |              |              |
|                                      |                                                      |      |        | _      |      |       |                   |      | 30   | 51  |       |       |          |            |            |    |    |     | _      | _            |              |
|                                      |                                                      | _    | _      | _      |      | _     | × Nr              | оль  | _    | _   | _     |       | _×       | Авгу       | <u>/СТ</u> | _  | _  | _   | ×      | . <u>Сен</u> | <u>тябрь</u> |
| Выделить только будни                |                                                      | Пн   | Вт     | Ср     | Чт   | Пт    | C6                | Bc   | Пн   | Вт  | Ср    | Чт    | Πτ       | C6         | Bc         | Пн | Вт | Ср  | Чт     | Пт           | 26 Bc        |
| Лобарить                             |                                                      |      |        |        |      | 01    | 02                | 03   | 01   | 02  | 03    | 04    | 05       | 06         | 07         |    |    |     | 01 (   | )2 0         | 3 04         |
| Доодвитв                             |                                                      | 04   | 05     | 06     | 0/   | 08    | 09                | 10   | 08   | 09  | 10    | 11    | 12       | 13         | 14         | 05 | 06 | 0/  | 08 0   | )9 1         | 0 11         |
| • Фильтр по шаблонам                 |                                                      | 11   | 12     | 13     | 14   | 15    | 16                | 1/   | 15   | 16  | 1/    | 18    | 19       | 20         | 21         | 12 | 13 | 14  | 15     | 16 1         | / 18         |
| Поиск заголовку 🗙 🔔                  |                                                      | 18   | 19     | 20     | 21   | 22    | 23                | 24   | 22   | 23  | 24    | 25    | 26       | 21         | 28         | 19 | 20 | 21  | 22 1   | 23 2         | 4 25         |
| 🔿 Вилы работ                         |                                                      | 25   | 20     | 21     | 20   | 29    | 50                | 51   | 29   | 50  | 51    |       |          |            |            | 20 | 21 | 20  | 29 .   | 30           |              |
| Залание                              |                                                      |      |        |        |      |       |                   |      |      |     |       |       |          |            |            |    |    |     |        | _            |              |
| Инвентаризация существующих объектов |                                                      |      |        |        |      | X     | Октя              | брь  |      |     |       |       | ×        | Нояб       | рь         |    |    |     |        | К <u>Де</u>  | <u>кабрь</u> |
| Слесарные работы                     |                                                      | Пн   | Вт     | Ср     | Чт   | Пт    | C6                | Bc   | Пн   | Вт  | Ср    | Чт    | Пт       | C6         | Bc         | Пн | Вт | Ср  | Чт     | Пт           | 26 Bc        |
| Уборка остановочных павильонов       |                                                      |      |        |        |      |       | 01                | 02   |      | 01  | 02    | 03    | 04       | 05         | 06         |    |    |     | 01 (   | )2 0         | 3 04         |
| 🗌 Уборка подъезда                    |                                                      | 03   | 04     | 05     | 06   | 07    | 08                | 09   | 07   | 08  | 09    | 10    | 11       | 12         | 13         | 05 | 06 | 07  | 08 (   | )9 1         | 0 11         |
| Внеплановый ремонт                   |                                                      | 10   | 11     | 12     | 13   | 14    | 15                | 16   | 14   | 15  | 16    | 1/    | 18       | 19         | 20         | 12 | 13 | 14  | 15     | 16 1         | / 18         |
| ▶ Ц Электромонтажные работы          |                                                      | 1/   | 18     | 19     | 20   | 21    | 22                | 23   | 21   | 22  | 23    | 24    | 25       | 26         | 21         | 19 | 20 | 21  | 22     | 23 2         | 4 25         |
| (•) Назначено организации            | Всего: 2 Шаблоны: 0 Задания: 2 <u>Выбрать все</u>    | 24   | 25     | 20     | 21   | 28    | 29                | 30   | 28   | 29  | 30    |       |          |            |            | 20 | 21 | 28  | 29     | 5 UC         | 1            |
| Очистить фильтр Применить фильтр     | Изменить стикеры файлов Создать 💌 Открыть Удалить    | Выб  | рано и | 1ат: 1 | 2 (  | учист | ить то            | лько | новы | e C | Эчист | ить е | зсе      |            |            |    |    |     |        | _            |              |
|                                      |                                                      |      |        |        | _    |       |                   |      |      |     |       |       |          |            |            |    |    | Cov | ураци. | п. 3         |              |

5. Затем определите дни, по которым должны быть созданы задания по данному расписанию. В Системе для заполнения представлено несколько вариантов:

- Еженедельно откроется список дней недели, где необходимо активировать дни для запуска расписания. В указанные дни на протяжении срока действия расписания будут создаваться задания.
- **Ежемесячно** откроется график на месяц, где необходимо отметить нужные дни для запуска расписания. В указанные числа ежемесячно на протяжении срока действия расписания будут создаваться задания.
- **Ежегодно** откроется календарь, где необходимо отметить нужные дни для запуска расписания. В указанные дни ежегодно на протяжении срока действия расписания будут создаваться задания.
- Любые даты откроется календарь на текущий год, где необходимо отметить конкретные даты для запуска расписания. В указанные дни на протяжении срока действия расписания будут создаваться задания.

| •                                                |                                                                                                    |                                                    |                                |
|--------------------------------------------------|----------------------------------------------------------------------------------------------------|----------------------------------------------------|--------------------------------|
| < Создание расписания                            |                                                                                                    |                                                    | - 0 ×                          |
| Наименование                                     | Список шаблонов                                                                                                    | Календарь запусков                                 |                                |
| Влажная уборка подьездов                         | Шаблоны Задания для перевода в шаблоны                                                                                                    | Рабочие дни Выходные дни                           |                                |
| Срок                                             | <b>H</b> anna <b>H</b> anna <b>H</b> ann | Еженелельно У Ежемесяцию У Ежеголио У Любые ваты У |                                |
| Дни: 0 Часы: 7 Минуты: 0                         |                                                                                                    |                                                    |                                |
| Включено                                         |                                                                                                    | Пн Вт Ср Чт Пт С6 Вс                               |                                |
| Время                                            |                                                                                                    | Выбрать все Выбрать только будни                   |                                |
| 🗸 Добавить                                       |                                                                                                    |                                                    | •                              |
| × 07.00 Z                                        | Смирнов Петр                                                                                                    |                                                    |                                |
|                                                  | 🗹 #2259 📃 Плановые                                                                                                    |                                                    |                                |
| Организация                                      | Закамская 9                                                                                                    |                                                    |                                |
| **                                               | 👼 Уборка подъезда                                                                                                    |                                                    |                                |
| Контракт                                         | ын жкх<br>алана алана алана алана алана алана алана алана алана алана алана алана алана алана алана алана алана алана алан                                                                                                    |                                                    |                                |
| · · · · · · · · · · · · · · · · · · ·            | <u>А</u> Смирнов Петр                                                                                                    |                                                    |                                |
| Дата действия                                    |                                                                                                    |                                                    |                                |
| С: 01.07.2024 10:35 🗢 🗙 до: 31.08.2024 18:00 🗢 🗸 |                                                                                                    |                                                    |                                |
|                                                  | E Уборка полъезда                                                                                                    |                                                    |                                |
| • Фильтр по шаблонам                             |                                                                                                    |                                                    |                                |
| Поиск по заголовку 🗙                             |                                                                                                    |                                                    |                                |
| 🔊 Виды работ                                     |                                                                                                    |                                                    |                                |
| Room Service                                     |                                                                                                    |                                                    |                                |
| Задание                                          |                                                                                                    |                                                    |                                |
| Инвентаризация существующих объектов             |                                                                                                    |                                                    |                                |
| Мойка моста                                      |                                                                                                    |                                                    |                                |
| Покраска моста                                   |                                                                                                    |                                                    |                                |
| Слесарные работы                                 |                                                                                                    |                                                    |                                |
| Уборка остановочных павильонов                   |                                                                                                    |                                                    |                                |
| 🗌 Уборка подъезда                                |                                                                                                    |                                                    |                                |
| Внеплановый ремонт                               |                                                                                                    |                                                    |                                |
| Электромонтажные работы                          |                                                                                                    |                                                    |                                |
| 🕑 Назначено организации                          |                                                                                                    |                                                    |                                |
| 🕑 Назначено исполнителю                          |                                                                                                    |                                                    |                                |
|                                                  |                                                                                                    |                                                    |                                |
|                                                  |                                                                                                    |                                                    |                                |
|                                                  |                                                                                                    |                                                    |                                |
|                                                  |                                                                                                    |                                                    |                                |
|                                                  | Всего: З Шаблоны: О Задания: З Выбрать все                                                                                                    |                                                    |                                |
| Очистить фильтр Применить фильтр                 | Открыть Создать 🕶 Изменить выбранные 🛩                                                                                                    |                                                    |                                |
|                                                  |                                                                                                    |                                                    | Сохранить Предпросмотр Закрыть |

В Системе также есть возможность задать выходные дни, когда создание заданий по установленному графику не требуется (например, праздничные дни). После определения периодичности создания заданий перейдите во вкладку **«Выходные дни»**. Из представленных вкладок выберите подходящую и отметьте выходные дни.

| 管 Создание расписания                          |                                                   |       |        |        |       |            |        |          |      |       |       |        |            |       |            |              |      |      |        | ٥          | ×      |
|------------------------------------------------|---------------------------------------------------|-------|--------|--------|-------|------------|--------|----------|------|-------|-------|--------|------------|-------|------------|--------------|------|------|--------|------------|--------|
| Наименование                                   | Список шаблонов                                   | Кален | дары   | запус  | ков   |            |        |          |      |       |       |        |            |       |            |              |      |      |        |            |        |
| Влажная уборка подьездов                       | Шаблоны Задания для перевода в шаблоны            | Рабоч | ие дн  | и Вы   | ходнь | ые дни     |        |          |      |       |       |        |            |       |            |              |      |      |        |            |        |
| Срок                                           |                                                   |       |        |        |       |            |        |          |      |       | 0     |        |            |       |            |              |      |      |        |            |        |
| Дни: 0 Часы: 7 Минуты: 0                       | ✓ #2260                                           | Ежен  | еделы  | 10 🔽   | Еже   | месяч      | но 🔽   | Ежего    | дно∣ |       | юоь   | ые дат | ы          |       |            |              |      |      |        |            |        |
| Включено                                       |                                                   |       |        |        |       |            |        |          |      |       | < 2   | 2024   | • >        |       |            |              |      |      |        |            |        |
| Время                                          | то уборка подъезда                                |       |        |        |       | ~          | a      | ~        |      |       |       |        | × .        |       |            |              |      |      |        | ~ 1        | Mant   |
| <ul> <li>Лобавить</li> </ul>                   |                                                   |       | D-     | Cn     | u-    | <b>A</b>   | лнва   | PE<br>RC | Пи   | P.    | Cn    | U-     | <u>γ</u> Ψ | Сб    | вс I       | <b>a</b>     | D-   | Cn   | u-     |            |        |
|                                                | <u>К</u> Смирнов Петр                             | 01    | 02     | 03     | 04    | 05         | 06     | 07       |      |       | Cp    | 01     | 02         | 03 0  | 4          |              |      | CP   | C      | 1 02       | 2 03   |
| ★ 07:00 ▼                                      | ✓ #2259 📃 Плановые                                | 08    | 09     | 10     | 11    | 12         | 13     | 14       | 05   | 06    | 07    | 08     | 09         | 10 1  | 1 0        | )4 (         | 05 ( | 06   | 07 0   | 8 09       | ) 10   |
| Организация                                    | Закамская 9                                       | 15    | 16     | 17     | 18    | 19         | 20     | 21       | 12   | 13    | 14    | 15     | 16         | 17 1  | 8 1        | 1 '          | 12 1 | 13   | 14 1   | 5 16       | i 17   |
| жкх × •                                        | 痘 Уборка подъезда                                 | 22    | 23     | 24     | 25    | 26         | 27     | 28       | 19   | 20    | 21    | 22     | 23         | 24 2  | 5 1        | 8 '          | 19 7 | 20   | 21 2   | 2 23       | 3 24   |
| Контракт                                       | П жкх                                             | 29    | 30     | 31     |       |            |        |          | 26   | 27    | 28    | 29     |            |       | 2          | 5 7          | 26 7 | 27   | 28 2   | 9 30       | ) 31   |
|                                                | 🕺 Смирнов Петр                                    |       |        |        |       |            |        |          |      |       |       |        |            |       |            |              |      |      |        |            |        |
| Дата действия                                  |                                                   |       |        |        |       | ~          | A      |          |      |       |       |        |            | × N/- |            |              |      |      |        | × 1.       |        |
| С: 01.07.2024 10:35 ♀ до: 31.08.2024 18:00 ♀ ▼ | ✓ #2258 Плановые                                  | п     | BT     | Cn     | uт    |            | C6     | RC RC    | Пи   | BT    | Cn    | uт     | Пт         |       | Rc I       | <b>.</b>     | BT   | Cn   | u-     |            | 6 BC   |
|                                                | Седова 2                                          | 01    | 02     | 03     | 04    | 05         | 06     | 07       | 1 In |       | 01    | 02     | 03         | 04 0  | 5          |              |      | Ср   |        | 01         | 02     |
| 🔿 Фильтр по шаблонам                           | то уборка подъезда                                | 08    | 09     | 10     | 11    | 12         | 13     | 14       | 06   | 07    | 08    | 09     | 10         | 11 1  | 2 0        | ) <u>3</u> ( | 04 ( | 05   | 06 C   | 7 08       | 3 09   |
| Поиск по заголовку                             |                                                   | 15    | 16     | 17     | 18    | 19         | 20     | 21       | 13   | 14    | 15    | 16     | 17         | 18 1  | 9 1        | 0 '          | 11 🚺 | 12   | 13 1   | 4 15       | i 16   |
| A Burnu pacat                                  | <u>К</u> Смирнов Петр                             | 22    | 23     | 24     | 25    | 26         | 27     | 28       | 20   | 21    | 22    | 23     | 24         | 25 2  | 6 1        | 7 1          | 18 1 | 19   | 20 2   | 1 22       | 23     |
| Boom Service                                   |                                                   | 29    | 30     |        |       |            |        |          | 27   | 28    | 29    | 30     | 31         |       | 2          | .4 7         | 25 2 | 26   | 27 2   | 8 29       | 30     |
| Задание                                        |                                                   |       |        |        |       |            |        |          |      |       |       |        |            |       |            |              |      |      |        |            |        |
| Инвентаризация существующих объектов           |                                                   |       |        |        |       |            | (Ию    | ль       |      |       |       |        | ×          | Авгус | ст         |              |      |      | ×      | Сент       | ябрь   |
| 🗌 Мойка моста                                  |                                                   | Пн    | Вт     | Ср     | Чт    | Пт         | C6     | Вс       | Пн   | Вт    | Ср    | Чт     | Пт         | C6    | Bc /       | Лн           | Вт   | Ср   | Чт     | Лт С       | .6 Bc  |
| Отправить подтверждение в банк                 |                                                   | 01    | 02     | 03     | 04    | 05         | 06     | 07       |      |       |       | 01     | 02         | 03 0  | 14         |              |      |      |        |            | 01     |
|                                                |                                                   | 08    | 09     | 10     | 11    | 12         | 13     | 14       | 05   | 06    | 07    | 08     | 09         | 10 1  | 1 0        | 2 (          | J3 ( | 04   | 05 0   | 6 07       | 08     |
| Уборка остановочных павильонов                 |                                                   | 15    | 16     | 17     | 18    | 19         | 20     | 21       | 12   | 13    | 14    | 15     | 16         | 17 1  | 8 0        | 9 1          | 10 1 | 11   | 12 1   | 3 14       | 15     |
| 🗌 Уборка подъезда                              |                                                   | 22    | 23     | 24     | 25    | 26         | 27     | 28       | 19   | 20    | 21    | 22     | 23         | 24 2  | .5 1       | 6 1          | 17 1 | 18   | 19 2   | 0 21       | 22     |
| Внеплановый ремонт                             |                                                   | 29    | 30     | 31     |       |            |        | _        | 26   | 27    | 28    | 29     | 30         | 31    | 2          | .3 2         | 24 2 | 25   | 26 2   | 7 28       | 29     |
| ▶ Электромонтажные работы                      |                                                   |       |        |        |       |            |        |          |      |       |       |        |            |       | 3          | 0            |      |      |        |            |        |
| 🕑 Назначено организации                        |                                                   |       |        |        |       | <u>х с</u> | жтяб   | оь       |      |       |       |        | X          | Ноябр | <u>)</u> Б |              |      |      | ×      | <u>Дек</u> | абрь   |
| • Назначено исполнителю                        |                                                   | Пн    | Вт     | Ср     | Чт    | Пт         | C6     | Bc       | Пн   | Вт    | Ср    | Чт     | Пт         | C6    | Bc         | ٦н           | Вт   | Ср   | Чт     | Лт С       | .6 Bc  |
|                                                |                                                   |       | 01     | 02     | 03    | 04         | 05     | 06       |      |       |       |        | 01         | 02 0  | 3          |              | _    |      |        |            | 01     |
|                                                |                                                   | 07    | 08     | 09     | 10    | 11         | 12     | 13       | 04   | 05    | 06    | 07     | 80         | 09 1  | 0 0        | 2 (          | J3 ( | 04   | 05 0   | 6 07       | 08     |
|                                                |                                                   | 14    | 15     | 16     | 1/    | 18         | 19     | 20       | 11   | 12    | 13    | 14     | 15         | 16 1  |            | 9 1          | 10 1 | 10   | 12 1   | 3 14       | 15     |
|                                                |                                                   | 21    | 22     | 25     | 24    | 25         | 20     | 21       | 25   | 26    | 20    | 21     | 22         | 25 2  | 4 1        |              | 24   | 25   | 26 7   | 7 25       | 22     |
|                                                | Всего: 3 Шаблоны: 0 Задания: 3 <u>Выбрать все</u> | 20    | 25     | 50     | 51    |            |        |          | 25   | 20    | 21    | 20     | 25         | 50    | 3          | 0            | 31   |      |        | / 20       | - 25   |
| Очистить фильтр Применить фильтр               | Открыть Создать 🗸 Изменить выбранные 🗸            | Выбр  | ано да | ат: 16 | Очи   | стить      | только | новые    | 0    | чисти | ть вс | e      |            |       |            |              |      |      |        |            |        |
|                                                |                                                   |       |        |        |       |            |        |          |      |       |       |        |            |       | 6          | _            |      | -    |        |            |        |
|                                                |                                                   |       |        |        |       |            |        |          |      |       |       |        |            |       | Co         | фани         | П    | пред | тросмо | лр 3       | акрыть |

В Системе есть возможность до сохранения изменений предварительно посмотреть в календаре, когда будут созданы задания. Для этого нажмите на кнопку **«Предпросмотр»**. В календаре указано, когда и во сколько в Системе будут созданы задания. Контрастным цветом выделены дни, которые отмечены, как выходные.

| 🔗 Создание расписания                          |        |             |                |             |         |         |          |             |       |           |                |       | – 0 ×                          |
|------------------------------------------------|--------|-------------|----------------|-------------|---------|---------|----------|-------------|-------|-----------|----------------|-------|--------------------------------|
| Наименование                                   | Спис   | ок шаблон   | OB             |             |         |         |          |             | Ka    | ленлары   | запусков       |       |                                |
| Влажная уборка подьездов                       | Illa6  | лоны Задан  | <br>ния для пе | ревода в ша | блоны   |         |          |             | P     | абочие дн | И Выхолные лни |       |                                |
| Срок                                           |        |             |                |             |         |         |          |             |       | -         |                |       |                                |
| Дни: 0 Часы: 7 Минуты: 0                       | 襘 Пре  | дпросмотр н | ювого рас      | писания     |         |         |          |             |       | -weuenene |                | - 🗆 🗙 | гы 🗹                           |
| Включено                                       | _      |             |                |             |         | ,       |          |             |       |           |                |       |                                |
| Время                                          |        |             |                |             |         | <       | Ию       | ль 2024     | >     |           |                |       |                                |
| ✓ Добавить                                     |        | <u>П</u>    | н              | B           | т       | 00      | Ср       | 4           | т     | 05        | Пт Сб          | Bc    |                                |
| ★ 07:00 ✔                                      |        | 01          |                | 02          | 07:00   | 03      | 07:00    | 04          | 07:00 | 05        | 00             | 07    |                                |
| Организация                                    |        |             |                |             |         |         |          |             |       |           |                |       |                                |
| XKX ×                                          |        |             |                |             |         |         |          |             |       |           |                |       |                                |
| Контракт                                       |        |             |                |             | _       |         |          |             |       |           |                |       |                                |
|                                                | 07.00  | 08          | 07:00          | 09          | 07:00   | 10      | 07.00    | 11          | 07.00 | 12        | 13             | 14    |                                |
| Дата действия                                  |        |             | 01100          |             |         |         |          |             |       |           |                |       |                                |
| С: 01.07.2024 10:35 ♀ до: 31.08.2024 18:00 ♀ ▼ |        |             |                |             |         |         |          |             |       |           |                |       |                                |
|                                                |        |             |                |             | _       |         |          |             |       |           |                |       |                                |
| Фильтр по шаблонам                             | 07.00  | 15          | 07:00          | 16          | 07.00   | 17      | 07:00    | 18          | 07.00 | 19        | 20             | 21    |                                |
| Поиск по заголовку                             | 07.00  |             | 07.00          |             | 07.00   |         | 07.00    |             | 07.00 |           |                |       |                                |
| 📀 Виды работ                                   |        |             |                |             |         |         |          |             |       |           |                |       |                                |
| Room Service                                   |        |             |                |             | _       |         |          |             |       |           |                |       |                                |
| Задание Инвентаризация существующих объектов   | 07.00  | 22          | 07.00          | 23          | 07.00   | 24      | 07.00    | 25          | 07.00 | 26        | 27             | 28    |                                |
| Мойка моста                                    | 07:00  |             | 07:00          |             | 07:00   |         | 07:00    |             | 07:00 |           |                |       |                                |
| Отправить подтверждение в банк                 |        |             |                |             |         |         |          |             |       |           |                |       |                                |
| Покраска моста                                 |        |             |                |             |         |         |          |             |       |           |                |       |                                |
| Уборка остановочных павильонов                 |        | 29          |                | 30          |         | 31      |          | 01          |       | 02        | 03             | 04    |                                |
| Уборка подъезда                                | 07:00  |             | 07:00          |             | 07:00   |         | 07:00    |             | 07:00 |           |                |       |                                |
| Внеплановый ремонт                             |        |             |                |             |         |         |          |             |       |           |                |       |                                |
| ▶ Электромонтажные работы                      |        |             |                |             |         |         |          |             |       |           |                |       |                                |
| 💌 Назначено организации                        |        | 05          |                | 06          |         | 07      |          | 08          |       | 09        | 10             | 11    |                                |
| 🕑 Назначено исполнителю                        | 07:00  | 05          | 07:00          |             | 07:00   |         | 07:00    | 00          | 07:00 | 0.5       | 10             |       |                                |
|                                                |        |             |                |             |         |         |          |             |       |           |                |       |                                |
|                                                |        |             |                |             |         |         |          |             |       |           |                |       |                                |
|                                                |        |             |                |             |         |         |          |             |       |           |                |       |                                |
|                                                | Bcero: | 3 Шаблоны   | : 0 Залания    | : 3 Выбраты | BCE     |         |          |             |       |           |                |       |                                |
| Очистить фильтр Применить фильто               | 0      |             |                |             | OTKOLIT | Созлать | × Измани |             |       |           |                |       |                                |
|                                                |        |             |                |             | открыть | Создать | измени   | ть выоранны |       |           |                |       |                                |
|                                                |        |             |                |             |         |         |          |             |       |           |                |       | Сохранить Предпросмотр Закрыть |

6. Нажмите «Сохранить». После перевода выбранных заданий в шаблоны они перестанут отображаться в общем списке заданий.

7. При необходимости можно отредактировать созданное расписание и шаблоны. Для этого перейдите в раздел меню **«Расписания»** и выберите пункт **«Управление расписаниями»**.

| ActiveMap Messages (ActiveMap)               |                       |                                   |                                                |                  |                  |                  |                  |                  | - 0                | ×      |
|----------------------------------------------|-----------------------|-----------------------------------|------------------------------------------------|------------------|------------------|------------------|------------------|------------------|--------------------|--------|
| Файл Вид Инструменты Фильтры Отчеть          | Расписания Слои и таб | лицы Объекты обслуживания Справка | Поиск объектов в слоях                         | A                | дминистраци      | я 🖄 Адми         | нистратор кл     | астера 🔵         | ▼Лента уведо       | млений |
| Открыть задание по ссылке или поиск по номер | у Управление распи    | аниями                            | Сортировка По номеру задания 👻 По убыван       | ию м             |                  |                  |                  |                  |                    |        |
| 🔿 Параметры заданий                          | Добавить в новое      | расписание                        |                                                |                  |                  |                  |                  |                  |                    |        |
| 🗌 Только избранные задания                   | Импорт расписани      | й                                 |                                                |                  |                  |                  |                  |                  |                    |        |
| Дата создания                                |                       |                                   |                                                |                  |                  |                  |                  |                  |                    |        |
| 02.07.2024 00:00 🗢 🗸 до 02.07.2024 23:59 🖨   | *                     | 🤷 Список расписаний               |                                                |                  |                  |                  |                  |                  | -                  |        |
| Сегодня Вчера 2 дня Очистить                 |                       | Фильтры                           | Сортировка По номеру 🎽 По убыванию 🗡           | 🜑 Завершен       | о 🜑 В работ      | е 🜑 Заплан       | ировано 💽        | Не создано       |                    |        |
| Дата обновления                              |                       | Название                          | <b>#524</b> Влажная уборка польездов           | Календарь за     | апусков          | <                | Июль             | >                |                    |        |
| С т до                                       | •                     | Заголовок шаблона                 | () 7 ч.                                        | Пн               | Вт               | Cp               | 9 Чт             | П                | т Сб               | Bc     |
| Сегодня Вчера 2 дня Очистить                 |                       | 🕑 Вид работы                      | <u> </u>                                       | 01<br>2 В работе | 02<br>1 Запланир | 03<br>5 Запланир | 04<br>5 Запланир | 05<br>5 Запланир | 06<br>. 2 Запланир | 07     |
| Срок выполнения                              |                       | 🕞 Приоритет                       | 07:00                                          |                  |                  |                  |                  |                  |                    |        |
| С т до                                       | •                     | 🕞 Назначено организации           | Еженедельно (5): Пн Вт Ср Чт Пт                |                  |                  |                  |                  |                  |                    |        |
| Сегодня Завтра Будущий период Очистить       |                       | 🕞 Назначено исполнителю           | Количество шаблонов: 3                         | 08<br>5 Запланир | 09<br>5 Запланир | 10<br>5 Запланир | 11<br>5 Запланир | 12<br>5 Запланир | 13<br>. 2 Запланир | 14     |
| Задание было просрочено                      | <b>•</b>              | 📀 Организация шаблона             | — <b>#504</b> Уборка улиц                      |                  |                  |                  |                  |                  |                    |        |
| 🕞 Назначено организации                      |                       | 🕞 Контракты                       | Администратор кластера                         |                  |                  |                  |                  |                  |                    |        |
| • Назначено исполнителю                      |                       | -                                 |                                                | 15<br>5 Запланир | 16<br>5 Запланир | 17<br>5 Запланир | 18<br>5 Запланир | 19<br>5 Запланир | 20<br>. 2 Запланир | 21     |
| 📀 Создатель задания                          |                       |                                   | Еженедельно (6): Пн Вт Ср Чт Пт Сб             |                  |                  |                  | 1                |                  |                    |        |
| <ul> <li>Организация-создатель</li> </ul>    |                       |                                   | Количество шаблонов: 1                         |                  |                  |                  |                  |                  |                    |        |
| Этапы                                        |                       |                                   | 🗌 #421 Уборка                                  | 22               | 23<br>5 Запланир | 24<br>5 Запланир | 25<br>5 Запланир | 26<br>5 Запланир | 27<br>2 Запланир   | 28     |
| новое (0)                                    |                       |                                   | (§ 1 дн.                                       | o sumumpin       | 5 Sannan pin     | o bannann pill   | o bannannp       | Di Bankanni pi   |                    |        |
| принято (0)                                  |                       |                                   | 副 Участок 1                                    |                  |                  |                  |                  |                  |                    |        |
| Выполнено (0)<br>Handed over to work (0)     |                       |                                   | 09:00 15:20                                    | 29<br>5 Запланир | 30<br>5 Запланию | 31<br>5 Запланир | 01               | 02               | 03                 | 04     |
| на контроле (0)                              |                       |                                   | Количество шаолонов: 1                         | o ourmunip       | o outmunip       | o ouniump        | 15 Sansianiip    | o ourbiantip.    | . Z Sublativip     |        |
| доработка (0)                                |                       |                                   | 🗌 #341 Расписание Управы                       |                  |                  |                  |                  |                  |                    |        |
| опровержение (0)                             |                       |                                   | <u>А</u> дминистратор системы                  | 05               | 06               | 07               | 08               | 09               | 10                 | 11     |
| 🔿 Приоритеты                                 |                       |                                   | 년<br>19:00 19:00                               | э запланир       | э запланир       | э запланир       | у запланир       | э запланир       | . Z запланир       |        |
| Внеплановые (0)                              |                       |                                   | Количество шаблонов: 3                         |                  |                  |                  |                  |                  |                    |        |
| Прочие (0)                                   |                       |                                   |                                                |                  |                  |                  |                  |                  |                    |        |
| П Тест_К (0)                                 |                       |                                   |                                                |                  |                  |                  |                  |                  |                    |        |
| Виды работ                                   |                       |                                   |                                                |                  |                  |                  |                  |                  |                    |        |
| Поиск вида работ То                          | олько не пустые       |                                   |                                                |                  |                  |                  |                  |                  |                    |        |
| Очи                                          | стить Применить Загру | кено                              | Загружено всего: 4 из 4 Выбрать все расписания |                  |                  |                  |                  |                  |                    |        |
|                                              |                       | Очистить Примен                   | ить 🕅 Открыть Создать Удалить Закрыть          |                  |                  |                  |                  |                  |                    |        |
|                                              |                       |                                   |                                                |                  |                  |                  |                  |                  |                    |        |

8. Для редактирования расписания щелкните по нему дважды или выделите расписание и затем нажмите открывшемся окне **«Изменение расписания»** можно изменить наименование, срок выполнения задания, время создания, период генерации запусков или отредактировать шаблонные задания.

9. Во вкладке **«Задания для перевода в шаблоны»** при нажатии на строку **«Выбрать все»** можно массово осуществить следующие операции:

- Изменить стикеры файлов (присвоить файлам новые стикеры, выбирая значения из списка);
- Удалить (удалить шаблоны из расписания).

| 襘 Изменение расписания 524                     |                                        |                                             |                                                          | — (                   |         |
|------------------------------------------------|----------------------------------------|---------------------------------------------|----------------------------------------------------------|-----------------------|---------|
| Наименование                                   | Список шаблонов                        |                                             | Каленларь запусков                                       |                       |         |
| Влажная уборка подьездов                       | Шаблоны                                |                                             |                                                          |                       |         |
| Срок                                           |                                        |                                             |                                                          |                       |         |
| Дни: 0 Часы: 7 Минуты: 0                       | 🗹 #44 📃 Плановые                       |                                             | Еженедельно 🗹 🛛 Ежемесячно 🗹 🛛 Ежегодно 🗹 🖉 Любые даты 🗹 |                       |         |
|                                                | Седова 2                               |                                             |                                                          |                       |         |
| И Включено                                     | 료 Уборка подъезда                      |                                             |                                                          |                       |         |
| Время                                          | П жкх                                  |                                             | Выбрать все Выбрать только будни                         |                       |         |
| ✓ Добавить                                     | Ω Смирнов Петр                         |                                             |                                                          |                       |         |
| ★ 07:00 ✓                                      |                                        |                                             |                                                          |                       |         |
|                                                | 🗹 #45 📃 Плановые                       | 🧧 🕋 Переназначение стикеров —               |                                                          |                       |         |
|                                                | Закамская 9                            | Выбрать файлы со стикером (Не обязательное) |                                                          |                       |         |
|                                                | 🗾 Уборка подъезда                      |                                             |                                                          |                       |         |
| Контракт                                       | на жкх                                 |                                             |                                                          |                       |         |
| ¥                                              | . Смирнов Петр                         | Назначить стикер                            |                                                          |                       |         |
| Дата действия                                  |                                        | Образец                                     | × •                                                      |                       |         |
| С: 01.07.2024 10:35 ♀ ло: 31.08.2024 18:00 ♀ ✓ | ✓ #46                                  | Типы файлов                                 |                                                          |                       |         |
|                                                | Мусина 25                              | ✓ Φοτο                                      |                                                          |                       |         |
| 🔿 Фильтр по шаблонам                           | 🗾 Уборка подъезда                      | 🗸 Файлы                                     |                                                          |                       |         |
|                                                | Щ жкх                                  | 🖌 Аудио                                     |                                                          |                       |         |
|                                                | <u> Я</u> Смирнов Петр                 | 🗹 Видео                                     |                                                          |                       |         |
| 🔿 Виды работ                                   |                                        | 1                                           |                                                          |                       |         |
| Room Service                                   |                                        |                                             |                                                          |                       |         |
| Задание                                        |                                        |                                             |                                                          |                       |         |
| Инвентаризация существующих объектов           |                                        |                                             |                                                          |                       |         |
|                                                |                                        |                                             |                                                          |                       |         |
|                                                |                                        |                                             |                                                          |                       |         |
| Слесарные работы                               |                                        |                                             |                                                          |                       |         |
| Уборка остановочных павильонов                 |                                        |                                             |                                                          |                       |         |
| Уборка подъезда                                |                                        |                                             |                                                          |                       |         |
| Внеплановый ремонт                             |                                        | Всего файлов: 3 Выбрано: 3                  |                                                          |                       |         |
| Электромонтажные работы                        |                                        |                                             |                                                          |                       |         |
| 🛛 🕑 Назначено организации                      |                                        |                                             |                                                          |                       |         |
|                                                |                                        |                                             |                                                          |                       |         |
|                                                |                                        |                                             |                                                          |                       |         |
|                                                |                                        |                                             |                                                          |                       |         |
|                                                |                                        |                                             |                                                          |                       |         |
|                                                |                                        |                                             |                                                          |                       |         |
|                                                |                                        |                                             |                                                          |                       |         |
|                                                | Всего: 3 Шаблоны: 3 Задания: 0 Выбрать | BCC                                         |                                                          |                       |         |
| Очистить фильтр Применить фильтр               |                                        | Открыть Создать 🕶 Изменить выбранные 🕶      |                                                          |                       |         |
|                                                |                                        |                                             |                                                          |                       |         |
|                                                |                                        |                                             |                                                          | Сохранить предпросмот | Закрыть |

10. Также можно отредактировать шаблон существующего расписания, например, выбрать нового исполнителя шаблона. Для этого выберите шаблон в списке и нажмите Открыть. В открывшемся окне внесите изменения, после чего нажмите Сохранить

| 管 Изменение расписания 524                     |                                                       |                                          | - 0 ×                                   |
|------------------------------------------------|-------------------------------------------------------|------------------------------------------|-----------------------------------------|
| Наименование                                   | Список шаблонов                                       | Календарь запусков                       |                                         |
| Влажная уборка польездов                       |                                                       |                                          |                                         |
| Chok                                           |                                                       | выходные дни                             | _                                       |
| Дни: 0 Часы: 7 Минуты: 0                       | 🔗 #44 Седова 2                                        | - D >                                    | <                                       |
| 🗹 Включено                                     | Информация История Связь Обслуживаемые дома           | Поиск по адресам                         | $\mathfrak{D}$                          |
| Время                                          | 🟫 📎 # 44 ЖКХ (Администратор кластера)                 |                                          | Lenge 1                                 |
| 🗙 Добавить                                     | Не указан срок выполнения                             |                                          | 2 B B B B B B B B B B B B B B B B B B B |
| ★ 07:00 🗸                                      | Заголовок                                             | Клыковка                                 | ٩<br>٩                                  |
| Oprawwaauwa                                    | Седова 2                                              |                                          | 2                                       |
| *KX                                            | Текст задания                                         | Международный конно-                     | ě l                                     |
|                                                | -                                                     | жилой спортивный                         | P                                       |
| Контракт                                       |                                                       | комплекс<br>«Казань «Казань»             |                                         |
|                                                | Pruoruzez                                             | Conces 2                                 |                                         |
| Дата действия                                  | Приоритет                                             |                                          |                                         |
| C: 01 07 2024 10:35 A v no: 31 08 2024 18:00 A | Тілановые                                             |                                          |                                         |
| C. 01.07.2024 10.55 V . 40. 51.00.2024 10.00 V | Вид работы                                            |                                          |                                         |
| 🔿 Фильтр по шаблонам                           | Уборка подъезда 🔹 🔻                                   |                                          |                                         |
|                                                | Дата создания Срок выполнения                         |                                          |                                         |
| Поиск по заголовку                             | 02.07.2024 10:23 🚭 👻                                  |                                          |                                         |
| 📀 Виды работ                                   | Этап Стадия                                           | Калуга                                   |                                         |
| Room Service                                   | назначено 👻 В работе 👻                                | вознесенский раку                        |                                         |
| 🗌 Задание                                      | Организация                                           | оознесенски                              |                                         |
| Инвентаризация существующих объектов           | жкх 🔹 🔹                                               |                                          |                                         |
| Мойка моста                                    | Исполнитель                                           |                                          |                                         |
| Отправить подтверждение в банк                 | Федоров Дмитрий 🛛 🗙 🔻 📖                               | 💈 Дальний                                |                                         |
| Покраска моста                                 |                                                       | Показать геометрические поля 🕕 🕅 🕰 🕴 Ааі |                                         |
| Уборка остановошных давильонов                 | компания                                              |                                          |                                         |
| Уборка подъезда                                |                                                       | Фото (1) Файлы (0) Аудио (0) Видео (0)   |                                         |
| Внеплановый ремонт                             | Площадь                                               | Образец                                  |                                         |
| Электромонтажные работы                        |                                                       |                                          |                                         |
| 👽 Назначено организации                        | Дата установки                                        |                                          |                                         |
|                                                | <b>♀</b> ▼                                            |                                          |                                         |
| Назначено исполнителю                          |                                                       |                                          |                                         |
|                                                |                                                       |                                          |                                         |
|                                                |                                                       |                                          |                                         |
|                                                |                                                       |                                          |                                         |
|                                                |                                                       |                                          |                                         |
|                                                |                                                       |                                          |                                         |
| Очистить фильтр Применить фил                  |                                                       | · · · · · · · · · · · · · · · · · · ·    |                                         |
|                                                | Сохранить Отчеты Вывод задания на печать Счет-фактура | Добавить Сканировать Скачать Удалить     |                                         |
|                                                |                                                       |                                          | Сохранить Предпросмотр Закрыть          |

11. Для массового редактирования шаблонов выделите их, отметив галочками или нажмите **«Выбрать все»**. Затем нажмите на **«Изменить выбранные»**. В открывшемся окне выберите поле для обновления и поставьте галочку (обновлять можно как основные, так и настраиваемые поля шаблона). Если нужно массово изменить исполнителя заданий, то сначала выберите назначенную организацию, проставив галочку и выберите ее из выпадающего списка, а затем уже в поле **«Исполнитель»** проставьте галочку и укажите другого ответственного сотрудника. Если необходимо обновить настраиваемые поля, следует в нужной строке поставить галочку и ввести значение. После внесения изменений нажмите **«Сохранить»**. Выбранные задания будут массово отредактированы. Для сохранения внесенных изменений нажмите **«Сохранить»** в карточке расписания.

| 襘 Изменение расписания 524                       |                |                               |                                  | - 0 X                          |
|--------------------------------------------------|----------------|-------------------------------|----------------------------------|--------------------------------|
| Наименование                                     | Список шабл    | 🚰 Изменение выбранных заданий | - 🗆 ×                            |                                |
| Влажная уборка подьездов                         | Шаблоны        | Выбрано заданий: 3            |                                  |                                |
| Срок                                             |                | Основные поля                 | Дополнительные поля              |                                |
| Дни: 0 Часы: 7 Минуты: 0                         | <b>√</b> #44   | 🗌 Этап                        | Адрес                            | но 🗹 🛛 Любые даты 🗹            |
| И Включено                                       | Седова         |                               | Адрес                            |                                |
| Время                                            | уборка         | Приоритет                     | <ul> <li>Оборудование</li> </ul> |                                |
| Добавить                                         |                |                               | Оборудование                     |                                |
| × 07:00 Z                                        | 22 Смирно      | 🗌 Вид работы                  | Поиск объектов в слоях 🕂         |                                |
|                                                  | <b>√</b> #45   | T                             | электрический кабель             |                                |
| Организация                                      | Закамск        | Срок выполнения               | Открыть в таблице (1)            |                                |
|                                                  | 🥫 🔂 Уборка     | × ×                           | Локация                          |                                |
| Контракт                                         | н 🗄 жкх        | Стадия                        | × •                              |                                |
| · · · · · · · · · · · · · · · · · · ·            | <u> </u>       |                               | Район                            |                                |
| Дата действия                                    | <b>3</b> #46   | Организация                   |                                  |                                |
| С: 01.07.2024 10:35 🗢 🕶 до: 31.08.2024 18:00 🗢 🕶 | Мусина         | жкх × •                       | Номер телефона клиента           |                                |
|                                                  | 🕞 Уборка       | ✓ Исполнитель                 |                                  |                                |
| Фильтр по шаблонам                               | П жкх          | Фелоров Дмитрий × •           |                                  |                                |
| Поиск по заголовку 🗙                             | Ω Смирно       |                               |                                  |                                |
| 📀 Виды работ                                     | <u> </u>       |                               |                                  |                                |
| Room Service                                     |                |                               | Шрихкод                          |                                |
| Задание                                          |                |                               |                                  |                                |
| Инвентаризация существующих объектов             |                |                               | Высота                           |                                |
| Отправить подтверждение в банк                   |                |                               |                                  |                                |
| Покраска моста                                   |                |                               | Длина                            |                                |
| Слесарные работы                                 |                |                               |                                  |                                |
| Уборка остановочных павильонов                   |                |                               | Материал                         |                                |
| <ul> <li>Внеплановый ремонт</li> </ul>           |                |                               | × •                              |                                |
| Электромонтажные работы                          |                |                               | Наличие знака                    |                                |
| назначено организации                            |                |                               |                                  |                                |
|                                                  |                |                               | Принадлежность                   |                                |
|                                                  |                |                               | Kausauna                         |                                |
|                                                  |                |                               | Компания                         |                                |
|                                                  |                |                               |                                  |                                |
|                                                  |                |                               | Плющаде                          |                                |
|                                                  | Всего: 3 Шабло |                               |                                  |                                |
| Очистить фильтр Применить фильтр                 |                |                               | стлата установки                 |                                |
|                                                  |                |                               | Сохранить Отмен                  | a                              |
|                                                  |                |                               |                                  | Сохранить Предпросмотр Закрыть |

- 12. В карточке редактирования расписания можно создать шаблон задания. Для этого нажмите на кнопку «Создать».
- 13. В открывшемся окне следует заполнить поля данными (обязательные отмечены красной звездочкой).

| 쑽 Создание шаблона            |                                  |                            |            | -                | - 🗆                      | ×                                 |
|-------------------------------|----------------------------------|----------------------------|------------|------------------|--------------------------|-----------------------------------|
| Заголовок *                   |                                  | Трек пользователя          |            |                  |                          |                                   |
| Меридианная 24                |                                  |                            |            |                  |                          |                                   |
| Приоритет *                   | Вид работы *                     |                            |            |                  |                          | × •                               |
| Плановые 🗸                    |                                  | С 02.07.2024 00:00 🗲 🕶 По  | 02.07.2024 | 15:20 🗢 👻        |                          |                                   |
| Организация                   | Исполнитель                      | Запомнить период           |            | Сегодня Вчер     | а <u>2 дня</u> <u>За</u> | а неделю                          |
| ЖКХ × ▼                       | Смирнов Петр 🗙 👻                 | Выбрано: <b>Нет данных</b> |            |                  |                          |                                   |
| Дата создания                 | Срок выполнения                  |                            |            |                  |                          |                                   |
| 02.07.2024 15:20 🗢 🗸          | <b>↔</b> ▼                       | Поиск по адресам           |            |                  |                          |                                   |
| Контракт                      | Организация-создатель *          |                            | 1 4        | <b>2</b>         |                          |                                   |
| × •                           | жкх × •                          |                            |            |                  |                          | $\langle \langle \rangle \rangle$ |
| Родительское задание          |                                  |                            | -          |                  | Page                     | Цар                               |
| Введите номер задания         |                                  |                            | Ваша точка |                  | Church                   |                                   |
| Объект обслуживания           | Слой: Обслуживаемые дома 🖌 🖌 🖌   |                            |            |                  | H6Hp                     | Not                               |
| Поиск объектов в слоях        | Объект: 5-Управляющая компания 🔨 |                            |            |                  |                          | X 2                               |
|                               |                                  |                            |            |                  | Восточни                 | Царицы<br>ый<br>1780              |
|                               |                                  |                            |            |                  | ()                       | 💮 Aai                             |
|                               |                                  | Фото Файлы Аудио Видео     |            |                  |                          |                                   |
|                               |                                  | Добавить Удалить           |            |                  |                          |                                   |
| Необходимо выбрать вид работы |                                  |                            | Сохранить  | Сохранить и про, | цолжить                  | Закрыть                           |

При необходимости добавьте в задание объект обслуживания. Для этого в строке **«Объект обслуживания»** введите название объекта. Будет представлен список объектов, которые удовлетворяют условиям поиска. Выберите объект, после чего он отобразится в карточке задания. Если объект имеет географическую привязку, то после выбора на карте появится точка. Если выбранный объект не имеет географической привязки, можно задать местоположение самостоятельно, указав его на карте двойным щелчком мыши. Если в Системе было настроено соответствие полей слоя и задания, то после выбора объекта обслуживания настроенные поля задания будут заполнены автоматически.

В случае, если соответствие полей слоя и задания не настроено, заполните самостоятельно представленные поля данными:

- Заголовок (краткое описание задания);
- Приоритет (выберите из выпадающего списка);
- Вид работы (выберите из выпадающего списка);
- Организация (выберите организацию исполнителя из выпадающего списка);
- Исполнитель (выберите из выпадающего списка);
- Дата создания (поле заполняется автоматически текущим временем);
- Срок выполнения (в открывшемся календаре задайте дату и время);
- Контракт (выберите из выпадающего списка);
- Организация-создатель (выберите организацию создателя из выпадающего списка);
- Родительское задание (введите номер родительского задания для добавления связи с данным заданием);
- Текст задания (введите подробное описание задания).

При необходимости внесите данные в настраиваемые поля задания.

Добавьте фотографии, файлы, аудио- или видеофайлы. Для этого нажмите на соответствующую вкладку, а затем **«Добавить»** и выберите необходимый файл на своем ПК. После того как все поля заполнены, нажмите «Сохранить». Шаблон будет создан и отобразится в карточке расписания.

| 🕋 Изменение расписания 524                   |                                                  |                    |                                                    |                | - 0      | ×       |
|----------------------------------------------|--------------------------------------------------|--------------------|----------------------------------------------------|----------------|----------|---------|
| Наименование                                 | Список шаблонов                                  |                    | Календарь запусков                                 |                |          |         |
| Влажная уборка подьездов                     | Шаблоны                                          |                    | Рабочие дни Выходные дни                           |                |          |         |
| Срок                                         |                                                  |                    |                                                    |                |          |         |
| Дни: 0 Часы: 7 Минуты: 0                     | 🔲 #51 📃 Плановые                                 |                    | Еженедельно 🗹 Ежемесячно 🗹 Ежегодно 🗹 Любые даты 🗹 |                |          |         |
| Включено                                     | Меридианная 24                                   |                    | Пн Вт Ср Чт Пт С6 Вс                               |                |          |         |
| Время                                        |                                                  |                    | Выбрать все Выбрать только будни                   |                |          |         |
| ✓ Добавить                                   |                                                  |                    |                                                    |                |          |         |
| ★ 07:00 ▼                                    |                                                  |                    |                                                    |                |          |         |
| Организация                                  | 🔲 🛄 #44 📃 Плановые                               |                    |                                                    |                |          |         |
| XKX x v                                      | Седова 2                                         |                    |                                                    |                |          |         |
| Контракт                                     | П мар                                            |                    |                                                    |                |          |         |
| · · · · · · · · · · · · · · · · · · ·        |                                                  |                    |                                                    |                |          |         |
| Дэтэ лейстрия                                | С Федоров Дмитрии                                |                    |                                                    |                |          |         |
|                                              | 🗌 🔲 #45 📃 Плановые                               |                    |                                                    |                |          |         |
| C. 01.07.2024 10:35 V 40: 51.08.2024 18:00 V | Закамская 9                                      |                    |                                                    |                |          |         |
| 🔿 Фильтр по шаблонам                         | Б Уборка подъезда                                |                    |                                                    |                |          |         |
| Поиск по загодовку                           | 回 жxx                                            |                    |                                                    |                |          |         |
|                                              | 🕺 Федоров Дмитрий                                |                    |                                                    |                |          |         |
|                                              | 🗌 #46 📃 Плановые                                 |                    |                                                    |                |          |         |
| Задание                                      | Мусина 25                                        |                    |                                                    |                |          |         |
| Инвентаризация существующих объектов         | 痘 Уборка подъезда                                |                    |                                                    |                |          |         |
| 🗌 Мойка моста                                | лат жкх<br>Партика                               |                    |                                                    |                |          |         |
| Отправить подтверждение в банк               | Д Федоров Дмитрий                                |                    |                                                    |                |          |         |
| П Покраска моста                             |                                                  |                    |                                                    |                |          |         |
| Уборка остановочных павильонов               |                                                  |                    |                                                    |                |          |         |
| 🗌 Уборка подъезда                            |                                                  |                    |                                                    |                |          |         |
| 🔲 Внеплановый ремонт                         |                                                  |                    |                                                    |                |          |         |
| ▶ ] Электромонтажные работы                  |                                                  |                    |                                                    |                |          |         |
| 🕑 Назначено организации                      |                                                  |                    |                                                    |                |          |         |
| 🕑 Назначено исполнителю                      |                                                  |                    |                                                    |                |          |         |
|                                              |                                                  |                    |                                                    |                |          |         |
|                                              |                                                  |                    |                                                    |                |          |         |
|                                              |                                                  |                    |                                                    |                |          |         |
|                                              | Всего: 4 Шаблоны: 4 Залания: 0 Выбрать все       |                    |                                                    |                |          |         |
| Очистить фильто                              | осто, ч шарлоны, ч задания, о <u>рыорать все</u> |                    |                                                    |                |          |         |
|                                              | Открыть                                          | изменить выоранные |                                                    | Courses        |          | 2       |
|                                              |                                                  |                    |                                                    | Сохранить Пред | просмотр | закрыть |

14. При необходимости можно добавить в расписание уже созданные задания. Для этого выберите задания из общего списка и поставьте галочку. Далее нажмите и в правом нижнем углу области списка заданий и выберите из выпадающего списка операцию **«Добавить в расписание»**.

| ActiveMap Messages (ActiveMap)             |                       |                                               |                                 |                     |                      |                |                                      | - 0 ×                 |
|--------------------------------------------|-----------------------|-----------------------------------------------|---------------------------------|---------------------|----------------------|----------------|--------------------------------------|-----------------------|
| Файл Вид Инструменты Фильтры Отче          | еты Расписания Сло    | ои и таблицы Объекты обслуживания С           | правка                          | Поиск объен         | ктов в слоях         | Администра     | ция 🖄 Администратор кластера         | 🔵 🛡 Лента уведомлений |
| Открыть задание по ссылке или поиск по ном | иеру, заголовку и 🛛 🗙 | Создать задание Карта заданий                 | Сорти                           | ровка По номеру зад | ания 👻 По убыванию 🗵 | Информация К   | Сарта Доп. поля История Связь        | Обслуживаемые дома    |
| 🔿 Параметры заданий                        | ^                     | 🚺 🔽 🗊 #47 от 02.07                            | .24 11:40 🛛 🔲 Планов            | ые                  | 02.07.24 11:41       | 👚 📎 # 47 ЖК    | Х (Администратор кластера)           |                       |
| 🗌 Только избранные задания                 |                       | Чапаева 24                                    |                                 |                     |                      | Не указан ср   | ок выполнения                        | 5                     |
| Дата создания                              |                       | 🛛 🚺 🕞 Уборка подъезд                          | ,a                              |                     |                      | Заголовок      |                                      |                       |
| . до                                       | <b>*</b> *            | назначено                                     | Не указан с                     | рок выполнения      |                      | Чапаева 24     |                                      |                       |
| Сегодня Вчера 2 дня Очистить               |                       | — — — — — — — — — — — — — — — — — — —         |                                 |                     |                      | Текст задания  |                                      |                       |
| Дата обновления                            |                       | Файлов: 1 Смирнов Петр                        |                                 |                     | 🛽 Открыть            |                |                                      |                       |
| До на на на на на на на на на на на на на  | ÷ •                   | 📉 🚺 🛄 🗔 🔀 #42 от 01.07                        | .24 17:00 📃 Планов              | ые                  | 01.07.24 17:00       | Приоритет      |                                      |                       |
| Сегодня Вчера 2 дня Очистить               |                       | • Агрономическая                              | я, 7                            |                     |                      | Плановые       |                                      | •                     |
| Срок выполнения                            |                       | 🔄 🖌 🖾 🔂 🔁 Задание                             |                                 |                     |                      | Вид работы     |                                      |                       |
|                                            | <u>^</u> *            | назначено                                     | Срок: 02.07                     | 24 17:00 Осталось:  | 5 ч.                 | Уборка подъезд | a                                    | •                     |
| Сегодня Завтра Будущий период Очистить     |                       | н жкх                                         |                                 |                     |                      | Дата создания  | Срок выполнения                      | 1                     |
| Залание было просрошено                    | <b></b>               | Файлов: 1 Смирнов Петр                        |                                 |                     | 🖸 Открыть            | 02.07.2024 11  | I:40 V                               | Этап                  |
|                                            |                       | S #41 от 01.07.                               | .24 07:00 🔲 Планог              | ые                  | 01.07.24 12:38       | ЖКХ            | х 🔻                                  | назначено             |
| назначено организации                      |                       | О Агрономическая                              | я, 7                            |                     |                      | Исполнитель    |                                      | Стадия                |
| Назначено исполнителю                      |                       | 🗾 📶 🖓 🔂 🔁 Задание                             |                                 |                     |                      | Смирнов Петр   | × 🔻                                  | В работе 🛛 👻          |
| Создатель задания                          |                       | назначено                                     | Срок: 05.07                     | 24 19:00 Осталось:  | 3 дн.                | Фото (1) Фай   | ілы (0) Аудио (0) Видео (0)          |                       |
| Организация-создатель                      |                       | н жкх                                         |                                 |                     |                      | 060000         |                                      |                       |
|                                            |                       | Файлари 1 В Смирнов Петр                      |                                 |                     | 🖸 Открыть            | Образец        |                                      |                       |
| назначено (41)                             |                       |                                               |                                 |                     |                      |                |                                      |                       |
| принято (0)                                |                       |                                               | .24 17:00 🔲 Планов              | ые                  | 01.07.24 12:38       |                |                                      |                       |
| Выполнено (0)                              |                       |                                               | 4, 7                            |                     |                      |                |                                      |                       |
|                                            |                       | Задание                                       | Cnow 05 07                      | 24 10:00            | 2                    |                |                                      |                       |
| доработка (0)                              |                       | Назначено                                     | Срок. 05.07.                    | 24 19:00 Осталось:  | 5 дн.                |                |                                      |                       |
| передано на проверку (0)                   |                       |                                               |                                 |                     |                      |                |                                      |                       |
|                                            |                       | Файлов: 1 25 Смирнов Петр                     |                                 |                     | Отноти               |                |                                      |                       |
| Внеплановые (3)                            |                       | 🗌 🗔 #39 от 29.06                              | ).24 07:00 🛛 📃 Планов           | ые                  | Уладить выбранны     |                |                                      |                       |
| Плановые (38)                              |                       | Агрономическая                                | я, 7                            |                     | Лоцать за воюранны   | 2              |                                      |                       |
| Прочие (0)                                 |                       | 🗾 🚺 Собрание                                  |                                 |                     | Экспорт файлов       |                |                                      |                       |
|                                            |                       | назначено                                     | Срок: 05.07.                    | 24 19:00 Осталось:  | 3 Лобавить в новое и | асписание      | нировать Скачать Удалить             |                       |
|                                            | 1 7                   | Щ жкх                                         |                                 |                     | Добавить в распис    | ние            | - далеко от точки залания (более 150 | ) м.)                 |
| поиск вида работ                           | ј только не пустые    | Файлов: 1 Смирнов Петр                        |                                 |                     | Изменить стикеры     | файлов         |                                      |                       |
| C                                          | Очистить Применить    | Загружено заданий: 41 / <u>41</u> Выбрано зад | аний: 1 <u>Выбрать загружен</u> | ные задания         | Изменить выбранные 💌 |                | Сче                                  | т-фактура Сохранить 👻 |

15. В открывшемся окне «Список расписаний» найдите расписание, в которое будут включены выбранные задания. Затем выберите расписание в списке и щелкните по нему левой клавишей мыши или нажмите «Выбрать». В открывшемся окне сохраните изменения, после чего задание будет добавлено в выбранное расписание.

| 🤷 Список расписаний     |                                                |                  |                  |                   |                   |                  | -                |     |
|-------------------------|------------------------------------------------|------------------|------------------|-------------------|-------------------|------------------|------------------|-----|
| Фильтры                 | Сортировка 💙 По убыванию 🗎                     | 🖉 🜑 Завершен     | о 🖸 В рабо       | те 🜑 Заплані      | ировано           | Не создано       |                  |     |
| Название                | #524 Влажная уборка подьездов                  | Календарь з      | апусков          | <                 | Июль              | >                |                  |     |
| Заголовок шаблона       | (§ 7 ч.                                        | Пн               | Вт               | г Ср              | Чт                | · Пт             | Сб               | B   |
| 🕞 Вид работы            | <u> </u> Администратор кластера<br>石 жкх       | 01<br>2 В работе | 02<br>1 Запланир | 03<br>5 Запланир  | 04<br>5 Запланир  | 05<br>5 Запланир | 06 2 Запланир    | 07  |
| 💎 Приоритет             | 07:00                                          |                  |                  |                   |                   |                  |                  |     |
| 💎 Назначено организации | Еженедельно (5): Пн Вт Ср Чт Пт                |                  |                  |                   |                   |                  |                  |     |
| • Назначено исполнителю | Количество шаблонов: 3                         | 08               | 09               | 10                | 11<br>5 200 00000 | 12               | 13               | 14  |
|                         | <b>— #504</b> Уборка улиц                      | 5 запланир       | о запланир       | э запланир        | э запланир        | 5 запланир       | 2 запланир       |     |
|                         | () 1 дн.<br>О Алминистратор кластера           |                  |                  |                   |                   |                  |                  |     |
| Конгракты               | 到<br>····································      | 15               | 16               | 17                | 18                | 19               | 20               | 21  |
|                         | 07:00 17:00                                    | 5 Запланир       | 5 Запланир       | 5 Запланир        | 5 Запланир        | 5 Запланир       | 2 Запланир       |     |
|                         | Еженедельно (6): Пн Вт Ср Чт Пт Сб             |                  |                  |                   |                   |                  |                  |     |
|                         |                                                | 22               | 23               | 24                | 25                | 26               | 27               | 28  |
|                         | □# <b>421</b> Уборка                           | 5 Запланир       | 5 Запланир       | 5 Запланир        | 5 Запланир        | 5 Запланир       | 2 Запланир       |     |
|                         | Д Администратор системы                        |                  |                  |                   |                   |                  |                  |     |
|                         | Г Участок 1<br>20-00 15-20                     | 20               | 20               | 21                | 01                | 02               | 02               | 0.4 |
|                         | Количество шаблонов: 1                         | 29<br>5 Запланир | 30<br>5 Запланир | 3 I<br>5 Запланир | 01<br>5 Запланир  | 02<br>5 Запланир | 03<br>2 Запланир | 04  |
|                         |                                                |                  |                  |                   |                   |                  |                  |     |
|                         | С 1 дн.                                        |                  |                  |                   |                   |                  |                  |     |
|                         | <u>А</u> дминистратор системы                  | 05               | 06<br>5 Запланир | 07<br>5 Запланир  | 08<br>5 Запланир  | 09<br>5 Запланир | 10<br>2 Запланир | 11  |
|                         | 白<br>09:00 18:00                               |                  |                  |                   |                   |                  |                  |     |
|                         | Количество шаблонов: 3                         | J                |                  |                   |                   |                  |                  |     |
|                         |                                                |                  |                  |                   |                   |                  |                  |     |
|                         |                                                |                  |                  |                   |                   |                  |                  |     |
|                         |                                                |                  |                  |                   |                   |                  |                  |     |
|                         |                                                |                  |                  |                   |                   |                  |                  |     |
|                         |                                                |                  |                  |                   |                   |                  |                  |     |
|                         | Загружено всего: 4 из 4 Выбрать все расписания |                  |                  |                   |                   |                  |                  |     |
| Очистить Прим           | енить Удалить Закрыть                          | 2                |                  |                   |                   |                  |                  |     |

16. В Системе есть возможность выгрузить расписание в файл MS Excel. Для этого выделите в списке нужное расписание и нажмите на кнопку 🖾.

| 管 Список расписаний                     |                                                |                  |                  |                  |                  |                  | _                |    | ×  |
|-----------------------------------------|------------------------------------------------|------------------|------------------|------------------|------------------|------------------|------------------|----|----|
| Фильтры                                 | Сортировка 🎽 По убыванию 🗡                     | 🜑 Завершен       | о 🜑 В работ      | ге 🜑 Заплан      | ировано          | Не создано       |                  |    |    |
| Название                                |                                                | Календарь за     | апусков          | <                | Июль             | >                |                  |    |    |
| Заголовок шаблона                       |                                                | Пн               | Вт               | Ср               | y y              | т П              | т Сб             |    | Bo |
| 💎 Вид работы                            | <u>Я</u> Администратор кластера                | 01<br>2 В работе | 02<br>1 Запланир | 03<br>5 Запланир | 04<br>5 Запланир | 05<br>5 Запланир | 06<br>2 Запланир | 07 |    |
|                                         | 07:00                                          |                  |                  |                  |                  |                  |                  |    |    |
|                                         | Еженедельно (5): Пн Вт Ср Чт Пт                |                  |                  |                  |                  |                  |                  |    |    |
|                                         | Количество шаблонов: 3                         | 08               | 09               | 10               | 11               | 12               | 13               | 14 | ł  |
| Назначено исполнителю                   | 🗍 #504 Уборка улиц                             | 5 Запланир       | 5 Запланир       | 5 Запланир       | 5 Запланир       | . 5 Запланир     | . 2 Запланир     |    |    |
| <ul> <li>Организация шаблона</li> </ul> | (§ 1 дн.                                       |                  |                  |                  |                  |                  |                  |    |    |
| 🕑 Контракты                             | <u>Я</u> Администратор кластера                | 15               | 16               | 17               | 18               | 10               | 20               | 21 |    |
|                                         | 07:00 17:00                                    | 5 Запланир       | 5 Запланир       | 5 Запланир       | 5 Запланир       | . 5 Запланир     | . 2 Запланир     | 2  |    |
|                                         | Еженедельно (6): Пн Вт Ср Чт Пт Сб             |                  |                  |                  |                  |                  |                  |    |    |
|                                         | Количество шаблонов: 1                         |                  |                  |                  |                  |                  |                  |    |    |
|                                         | #421 Уборка                                    | 22               | 23               | 24               | 25               | 26               | 27               | 28 |    |
|                                         | <u>(</u> 1 дн.                                 | 5 Запланир       | 5 Запланир       | 5 Запланир       | 5 Запланир       | . 5 Запланир     | . 2 Запланир     |    |    |
|                                         | <u>Ω</u> Администратор системы                 |                  |                  |                  |                  |                  |                  |    |    |
|                                         | 09:00 15:20                                    | 29               | 30               | 31               | 01               | 02               | 03               | 04 |    |
|                                         | Количество шаблонов: 1                         | 5 Запланир       | 5 Запланир       | 5 Запланир       | 5 Запланир       | . 5 Запланир     | . 2 Запланир     | Ŭ  |    |
|                                         |                                                |                  |                  |                  |                  |                  |                  |    |    |
|                                         | () 1 дн.                                       |                  |                  |                  |                  |                  |                  |    |    |
|                                         | <u>А</u> дминистратор системы                  | 05               | 06               | 07               | 08               | 09               | 10               | 11 |    |
|                                         |                                                | э запланир       | 5 Sannannp       | 5 Sarbianup      | у запланир       | э запланир       | 2 запланир       |    |    |
|                                         | Количество шаблонов: 3                         |                  |                  |                  |                  |                  |                  |    |    |
|                                         |                                                |                  |                  |                  |                  |                  |                  |    |    |
|                                         |                                                |                  |                  |                  |                  |                  |                  |    |    |
|                                         |                                                |                  |                  |                  |                  |                  |                  |    |    |
|                                         |                                                |                  |                  |                  |                  |                  |                  |    |    |
|                                         |                                                |                  |                  |                  |                  |                  |                  |    |    |
|                                         | Загружено всего: 4 из 4 Выбрать все расписания |                  |                  |                  |                  |                  |                  |    |    |
| Очистить Примени                        | ить Выбрать Удалить Закрыть                    |                  |                  |                  |                  |                  |                  |    |    |

17. В открывшемся окне отметьте галочками поля, которые нужно выгрузить. При необходимости можно сохранить набор полей задания, выбранных для экспорта (сохраненный фильтр будет доступен только при выгрузке расписаний, а не заданий в основном окне программы). После того как нужные поля отмечены галочками, нажмите **«Экспорт»**.

| 襘 Выбор экспортируемых полей                                                                                                    | - 🗆 ×                                                                                                    |
|----------------------------------------------------------------------------------------------------|----------------------------------------------------------------------------------------------------|
| Сохраненные конфигурации                                                                                                    |                                                                                                    |
| <ul> <li>Основные поля</li> <li>ID</li> <li>Заголовок</li> <li>Приоритет</li> <li>Вид работы</li> <li>Срок выполнения</li> <li>Текст задания</li> <li>Организация</li> <li>Организация</li> <li>Исполнитель</li> <li>Координаты</li> <li>ID слоя объекта обслуживания</li> <li>Наименование слоя объекта обслуживания</li> <li>Объект обслуживания</li> <li>Наименование объекта обслуживания</li> <li>Контракт</li> </ul> | Дополнительные поля           Выгрузить не пустые дополнительные поля           Поиск           Все           Локация           Примерное местоположение объекта           Номер телефона клиента           Номер авто           Штрихкод           Высота           Компания           Ллощадь           Дата установки           Линии работ           Этаж           Контейнерные площадки |
|                                                                                                    | Количество выбранных: 9 / 12                                                                                                    |

18. Далее укажите период, за который нужно выгрузить задания, и нажмите **«Применить»**. По умолчанию Система предложит выгрузить данные за весь период действия расписания.

| 襘 Период экспорта                            | $\times$ |
|----------------------------------------------|----------|
| Укажите период для экспорта                  |          |
| С 01.06.2024 07:00 🗢 🕶 по 31.12.2024 20:00 🗢 | •        |
| Применить Отме                               | ена      |

19. В файле .xls представлены все шаблоны этого расписания с указанием даты создания за указанный временной период. В таблице будет столько строк, сколько запланировано запусков. Выходные дни в файл не выгружаются.

| Файл    | Главная                              | Вставка                | Разметка стран                                | ицы Формулы       | Данные Рецензи                          | прование                   | Вид Справ                         | зка Acrobat                                          |                                |                                                                                     |                                                                        |                               | 🖻 Общий доступ ~  |
|---------|--------------------------------------|------------------------|-----------------------------------------------|-------------------|-----------------------------------------|----------------------------|-----------------------------------|------------------------------------------------------|--------------------------------|-------------------------------------------------------------------------------------|------------------------------------------------------------------------|-------------------------------|-------------------|
| Вставил | ———————————————————————————————————— | Calibri<br>ЖК <u>Ч</u> | ~)[11 ~) А<br>Н ~   ⊞ ~   <u>А</u> ~<br>Шрифт |                   | 897 ~ (2)<br>ст. эт. (2)<br>внивание Гу | Общий<br>🗃 ~ % ос<br>Число | v<br>00, 00, 00<br>0,00 →.0<br>10 | Условное Формати<br>форматирование как табл<br>Стили | ровать Стили<br>лицу * ячеек * | <ul> <li>Вставить ~</li> <li>Удалить ~</li> <li>Формат ~</li> <li>Ячейки</li> </ul> | ∑ ~ А<br>Я<br>↓ ~ Сортировка Н<br>↓ ~ и фильтр ~ выд<br>Редактирование | айти и<br>целить × Надстройки | ~                 |
| H86     | $186 $ $\sim$ $f_x$ $KKX$            |                        |                                               |                   |                                         |                            |                                   |                                                      |                                |                                                                                     |                                                                        |                               |                   |
|         |                                      | 2                      | C C                                           | D                 | E                                       | E                          | G                                 | u                                                    |                                | 1                                                                                   | K                                                                      |                               | 1                 |
| 1       | L                                    | ,                      | C C                                           | U                 | L                                       | 1                          | U                                 |                                                      |                                | ,                                                                                   | K                                                                      |                               |                   |
| 2 ID    | Номер з                              | адания (               | Срок выполнения                               | Заголовок*        | Текст задания                           | Приоритет*                 | <sup>•</sup> Вид работы*          | Назначено организации                                | Исполнитель                    | Координаты зада                                                                     | ния (широта, д <mark>.</mark> ID сло                                   | а об Наименование слоя        | объекта обслужива |
| 3 2254  | 42                                   |                        | 02.07.2024 17:00                              | Агрономическая, 7 | Произвести уборку                       | Плановые                   | Задание                           | жкх                                                  | Смирнов Петр                   | 55.7761461749963                                                                    | ,49.145589659 87                                                       | Контейнерные площ             | адки              |
| 4 2254  | 42                                   | C                      | 02.07.2024 17:00                              | Агрономическая, 7 | Произвести уборку                       | Плановые                   | Задание                           | жкх                                                  | Смирнов Петр                   | 55.7761461749963                                                                    | , 49.145589659 87                                                      | Контейнерные площ             | адки              |
| 5 2254  | 42                                   | C                      | 02.07.2024 17:00                              | Агрономическая, 7 | Произвести уборку                       | Плановые                   | Задание                           | жкх                                                  | Смирнов Петр                   | 55.7761461749963                                                                    | , 49.145589659 87                                                      | Контейнерные площ             | адки              |
| 6 2254  | 42                                   | C                      | 02.07.2024 17:00                              | Агрономическая, 7 | Произвести уборку                       | Плановые                   | Задание                           | жкх                                                  | Смирнов Петр                   | 55.7761461749963                                                                    | , 49.145589659 87                                                      | Контейнерные площ             | адки              |
| 7 2254  | 42                                   | C                      | 02.07.2024 17:00                              | Агрономическая, 7 | Произвести уборку                       | Плановые                   | Задание                           | ЖКХ                                                  | Смирнов Петр                   | 55.7761461749963                                                                    | , 49.145589659 87                                                      | Контейнерные площ             | адки              |
| 8 2254  | 42                                   | C                      | 02.07.2024 17:00                              | Агрономическая, 7 | Произвести уборку                       | Плановые                   | Задание                           | жкх                                                  | Смирнов Петр                   | 55.7761461749963                                                                    | ,49.145589659 87                                                       | Контейнерные площ             | адки              |
| 9 2254  | 42                                   | C                      | 02.07.2024 17:00                              | Агрономическая, 7 | Произвести уборку                       | Плановые                   | Задание                           | жкх                                                  | Смирнов Петр                   | 55.7761461749963                                                                    | ,49.145589659 87                                                       | Контейнерные площ             | адки              |
| 10 2254 | 42                                   | C                      | 02.07.2024 17:00                              | Агрономическая, 7 | Произвести уборку                       | Плановые                   | Задание                           | жкх                                                  | Смирнов Петр                   | 55.7761461749963                                                                    | ,49.145589659 87                                                       | Контейнерные площ             | адки              |
| 11 2254 | 42                                   | C                      | 02.07.2024 17:00                              | Агрономическая, 7 | Произвести уборку                       | Плановые                   | Задание                           | жкх                                                  | Смирнов Петр                   | 55.7761461749963                                                                    | ,49.145589659 87                                                       | Контейнерные площ             | адки              |
| 12 2254 | 42                                   | C                      | 02.07.2024 17:00                              | Агрономическая, 7 | Произвести уборку                       | Плановые                   | Задание                           | жкх                                                  | Смирнов Петр                   | 55.7761461749963                                                                    | ,49.145589659 87                                                       | Контейнерные площ             | адки              |
| 13 2254 | 42                                   | C                      | 02.07.2024 17:00                              | Агрономическая, 7 | Произвести уборку                       | Плановые                   | Задание                           | жкх                                                  | Смирнов Петр                   | 55.7761461749963                                                                    | ,49.145589659 87                                                       | Контейнерные площ             | адки              |
| 14 2254 | 42                                   | C                      | 02.07.2024 17:00                              | Агрономическая, 7 | Произвести уборку                       | Плановые                   | Задание                           | жкх                                                  | Смирнов Петр                   | 55.7761461749963                                                                    | ,49.145589659 87                                                       | Контейнерные площ             | адки              |
| 15 2254 | 42                                   | C                      | 02.07.2024 17:00                              | Агрономическая, 7 | Произвести уборку                       | Плановые                   | Задание                           | жкх                                                  | Смирнов Петр                   | 55.7761461749963                                                                    | ,49.145589659 87                                                       | Контейнерные площ             | адки              |
| 16 2254 | 42                                   | C                      | 02.07.2024 17:00                              | Агрономическая, 7 | Произвести уборку                       | Плановые                   | Задание                           | жкх                                                  | Смирнов Петр                   | 55.7761461749963                                                                    | ,49.145589659 87                                                       | Контейнерные площ             | адки              |
| 17 2254 | 42                                   | C                      | 02.07.2024 17:00                              | Агрономическая, 7 | Произвести уборку                       | Плановые                   | Задание                           | жкх                                                  | Смирнов Петр                   | 55.7761461749963                                                                    | ,49.145589659 87                                                       | Контейнерные площ             | адки              |
| 18 2254 | 42                                   | C                      | 02.07.2024 17:00                              | Агрономическая, 7 | Произвести уборку                       | Плановые                   | Задание                           | жкх                                                  | Смирнов Петр                   | 55.7761461749963                                                                    | ,49.145589659 87                                                       | Контейнерные площ             | адки              |
| 19 2254 | 42                                   | C                      | 02.07.2024 17:00                              | Агрономическая, 7 | Произвести уборку                       | Плановые                   | Задание                           | жкх                                                  | Смирнов Петр                   | 55.7761461749963                                                                    | ,49.145589659 87                                                       | Контейнерные площ             | адки              |
| 20 2254 | 42                                   | C                      | 02.07.2024 17:00                              | Агрономическая, 7 | Произвести уборку                       | Плановые                   | Задание                           | жкх                                                  | Смирнов Петр                   | 55.7761461749963                                                                    | ,49.145589659 87                                                       | Контейнерные площ             | адки              |
| 21 2254 | 42                                   | C                      | 02.07.2024 17:00                              | Агрономическая, 7 | Произвести уборку                       | Плановые                   | Задание                           | жкх                                                  | Смирнов Петр                   | 55.7761461749963                                                                    | ,49.145589659 87                                                       | Контейнерные площ             | адки              |
| 22 2254 | 42                                   | C                      | 02.07.2024 17:00                              | Агрономическая, 7 | Произвести уборку                       | Плановые                   | Задание                           | жкх                                                  | Смирнов Петр                   | 55.7761461749963                                                                    | , 49.145589659 87                                                      | Контейнерные площ             | адки              |

20. В Системе реализована возможность импортировать расписания из файла MS Excel. Для каждого задания создается свое расписание. Для этого следует во вкладке **«Расписания»** выбрать **«Импорт расписаний»**, затем указать расположение файла.

21. В окне предпросмотра отобразятся загружаемые данные. По умолчанию программа определит рабочий лист, с которого будут загружены данные, а также диапазон. При необходимости укажите другой диапазон и нажмите кнопку **«Пересчитать».** Программа автоматически задаст соответствие колонок. При необходимости их можно поменять или же убрать тип данных, в этом случае данное поле загружено не будет. Также есть возможность вручную указать поля, из которых будут браться координаты (широта, долгота или адрес) шаблона. После того как все значения отмечены, нажмите **«Загрузить»**.

| 🕋 Предпросмотр                          |             |                    |                |                          |               |                                       | _             |          | ×   |
|-----------------------------------------|-------------|--------------------|----------------|--------------------------|---------------|---------------------------------------|---------------|----------|-----|
| Файл:                                   | C:\Users\u  | ser\Downloads\sche | dule.xlsx      |                          |               |                                       |               |          |     |
| Организация-создатель:                  | ЖКХ         |                    | × •            |                          |               |                                       |               |          |     |
| Укажите диапазон                        |             |                    |                |                          |               |                                       |               |          |     |
| Рабочий лист                            |             | Диапозон           |                |                          |               |                                       |               |          |     |
| Данные                                  | ~           | A1                 | H4             | Пересчитать              |               |                                       |               |          |     |
| Сопоставьте колонки файл                | ла и слоя   |                    |                |                          |               |                                       |               |          |     |
| Заголовок                               |             | Текст задания      |                | Приоритет                |               | Вид работы                            | Назначено орг | анизаци  | и   |
| Заголовок                               | × •         | Текст задания      | × •            | Приоритет                | × •           | Вид работы × 🔻                        | Назначено ор  | ганизаци | ии  |
| Агрономическая, 7                       |             | Произвести уборку  | улицы. Вывести | Плановые                 |               | Задание                               | ЖКХ           |          |     |
| Агрономическая, 9                       |             | Произвести уборку  | улицы. Вывести | Плановые                 |               | Задание                               | ЖКХ           |          |     |
| Агрономическая, 11                      |             | Произвести уборку  | улицы. Вывести | Плановые                 |               | Задание                               | ЖКХ           |          |     |
|                                         |             |                    |                |                          |               |                                       |               |          |     |
| <                                       |             |                    |                |                          |               |                                       |               |          |     |
| Загружено всего: 3 из 3                 |             |                    |                | -                        | ~             | -                                     |               |          |     |
| <ul> <li>Получить координать</li> </ul> | ы по адресу | ОС Выбрать         | объединенное   | поле широты и долготы () |               | ыбрать поля Широта и Долгота 🕧 🛛      |               |          |     |
| Поле: Агрономическая,                   | 7 × •       | Геометрия:         |                | Ŧ                        | Широ<br>Долго | • • • • • • • • • • • • • • • • • • • |               |          |     |
|                                         |             |                    |                |                          |               |                                       | Загруз        | ить За   | кры |

22. В открывшемся окне укажите название расписания (по умолчанию поле будет заполнено названием файла). В строке **«Дата действия»** укажите ограничение по датам создания заданий. Даты запуска отображены во вкладке **«Любые даты»**. Укажите срок на выполнение задания. Внизу указано, сколько расписаний будет создано из данного файла. Для импорта заданий нажмите **«Применить»**.

| 🕋 Импорт расписаний                    |                                   | _     |         | ×                   |
|----------------------------------------|-----------------------------------|-------|---------|---------------------|
| Название:                              | Уборка территории                 |       |         |                     |
| Организация:                           | ЖКХ                               |       |         | × •                 |
| Контракт:                              |                                   |       |         | $\overline{\nabla}$ |
| Дата действия<br>С: 02.07.2024 08:00 🗲 | <b>т</b> до: 31.07.2024 19:00 ♀ ▼ |       |         |                     |
| Срок<br>Дни: 0                         | Часы: 5 Минут                     | ы: 0  |         |                     |
|                                        |                                   |       |         |                     |
|                                        |                                   |       |         |                     |
|                                        |                                   |       |         |                     |
|                                        |                                   |       |         |                     |
|                                        |                                   |       |         |                     |
| Количество расписаний: 3               |                                   | Приме | енить 3 | акрыть              |

## 23. Созданные расписания отобразятся в общем списке.

| Фильтры                 | Сортировка По номеру 🗡 По убыв     | анию ~   | 🜑 Завершен       | о 🜑 В работ      | ге 🔍 С Заплані   | ировано 💽  | Не создано       |                            |    |
|-------------------------|------------------------------------|----------|------------------|------------------|------------------|------------|------------------|----------------------------|----|
| Название                |                                    | ^        | Календарь за     | апусков          | <                | Июль       | >                |                            |    |
| Заголовок шаблона       | С 5 ч.                             |          | Пн               | Вт               | Ср               | Ч          | <u>п</u>         | г Сб                       | В  |
| Pura patienti           | <u>Я</u> Администратор кластера    |          | 01               | 02               | 03               | 04         | 05               | 06                         | 07 |
|                         | В жкх                              |          | 2 в работе       | Т запланир       | 5 запланир       | 5 запланир | 5 запланир       | 2 запланир                 |    |
| О Приоритет             |                                    |          |                  |                  |                  |            |                  |                            |    |
| 👽 Назначено организации | Количество шаблонов: 1             |          |                  | 00               | 10               |            | 10               | 12                         |    |
| マ Назначено исполнителю | <b>#526</b> Уборка территории      | _        | 08<br>5 Запланир | 09<br>5 Запланир | 10<br>5 Запланир | 5 Запланир | 12<br>5 Запланир | 13<br>2 Запланир           | 14 |
|                         | (§ 5 ч.                            | _        |                  |                  |                  |            |                  |                            |    |
|                         | Д Администратор кластера     Жкх   | _        |                  |                  |                  |            |                  |                            |    |
| 🕑 Контракты             | 00:00                              | _        | 15               | 16               | 17               | 18         | 19               | 20                         | 21 |
|                         | Количество шаблонов: 1             |          | 5 Запланир       | 5 Запланир       | 5 Запланир       | 5 Запланир | 5 Запланир       | 2 Запланир                 |    |
|                         |                                    | $\equiv$ |                  |                  |                  |            |                  |                            |    |
|                         | □ #525 Уборка территории           | _        |                  |                  |                  |            |                  |                            |    |
|                         | Ω Администратор кластера           |          | 22               | 23               | 24               | 25         | 26               | 27                         | 28 |
|                         | ат жкх<br>Партика                  | _        | 5 Запланир       | 5 Запланир       | 5 Запланир       | 5 Запланир | 5 Запланир       | 2 Запланир                 |    |
|                         | 00:00                              |          |                  |                  |                  |            |                  |                            |    |
|                         | Количество шаблонов: 1             |          |                  |                  |                  |            |                  |                            |    |
|                         | <b>#524</b> Влажная уборка         |          | 29               | 30               | 31               | 01         | 02               | 03                         | 04 |
|                         | подьездов                          |          | 5 Запланир       | 5 Запланир       | 5 Запланир       | 5 Запланир | 5 Запланир       | 2 Запланир                 |    |
|                         | () 7 u.                            |          |                  |                  |                  |            |                  |                            |    |
|                         | Д Администратор кластера     жкх   |          |                  |                  |                  |            |                  |                            |    |
|                         | 07:00                              |          | 05               | 06               | 07               | 08         | 09               | 10<br><b>2 2</b> 30 434440 | 11 |
|                         | Еженедельно (5): Пн Вт Ср Чт Пт    |          | э запланир       | э запланир       | э запланир       | J Jannanup | J Sannanvip      | 2 запланир                 |    |
|                         | Количество шаблонов: 3             |          |                  |                  |                  |            |                  |                            |    |
|                         |                                    | $\equiv$ |                  |                  |                  |            |                  |                            |    |
|                         | □ <b>#504</b> Уборка улиц          |          |                  |                  |                  |            |                  |                            |    |
|                         | Ω Администратор кластера           |          |                  |                  |                  |            |                  |                            |    |
|                         |                                    |          |                  |                  |                  |            |                  |                            |    |
|                         | 07:00 17:00                        |          |                  |                  |                  |            |                  |                            |    |
|                         | Еженедельно (6): Пн Вт Ср Чт Пт Сб | $\sim$   |                  |                  |                  |            |                  |                            |    |
|                         |                                    |          |                  |                  |                  |            |                  |                            |    |

24. В Системе реализована возможность массового удаления расписаний. Для этого поставьте галочку напротив расписания и нажмите кнопку **«Удалить»**. Выбранные расписания будут удалены.

| 🕋 Список расписаний                       |                                |                            |             |         |                  |                  |                  |                  |                  | _                |    |
|-------------------------------------------|--------------------------------|----------------------------|-------------|---------|------------------|------------------|------------------|------------------|------------------|------------------|----|
| Фильтры                                   | Сортиро                        | овка По номеру             | * По убыв   | анию ×  | 🜑 Завершен       | ю 🜑 В рабо       | те 🗨 Заплан      | ировано          | Не создано       |                  |    |
| Название                                  | <b>1</b> 527 V600              | ка территории              |             | ^       | Календарь з      | апусков          | <                | Июль             | >                |                  |    |
| Заголовок шаблона                         | () 5 ч.                        | a reppirepin               |             |         | Пн               | в Вт             | r Cp             | у Чт             | г Пт             | Сб               | В  |
| 📀 Вид работы                              | <u>Я</u> Администр             | атор кластера              |             |         | 01<br>2 В работе | 02<br>1 Запланир | 03<br>5 Запланир | 04<br>5 Запланир | 05<br>5 Запланир | 06<br>2 Запланир | 07 |
| 💎 Приоритет                               | 00:00                          |                            |             |         |                  |                  |                  |                  |                  |                  |    |
| <ul> <li>Назначено организации</li> </ul> | Количество ша                  | аблонов: 1                 |             |         |                  |                  |                  |                  |                  |                  |    |
| • Назначено исполнителю                   | <b>526</b> Убор                | ка территории              |             |         | 08               | 09               | 10<br>5 Запланир | 11<br>5 Запланир | 12<br>5 Запланир | 13<br>2 Запланир | 14 |
| Организация шаблона                       | () 5 ч.                        |                            |             |         | o ourmannp       | o ournamp        | o bannannp       | o Sansianispili  | o ounidimp       | L Summinp        |    |
|                                           | В ЖКХ                          | атор кластера              |             |         |                  |                  |                  |                  |                  |                  |    |
| () KOHIPAKIBI                             | 00:00                          |                            |             |         | 15               | 16               | 17               | 18               | 19               | 20               | 21 |
|                                           | Количество ша                  | аблонов: 1                 |             |         | 5 Запланир       | 5 Запланир       | 5 Запланир       | 5 Запланир       | 5 Запланир       | 2 Запланир       |    |
|                                           | <mark></mark> <b>≠525</b> Убор | ка территории              |             |         |                  |                  |                  |                  |                  |                  |    |
|                                           | () 5 ч.                        |                            |             |         | 22               | 23               | 24               | 25               | 26               | 27               | 28 |
|                                           | ла жкх                         |                            |             |         | 5 Запланир       | 5 Запланир       | 5 Запланир       | 5 Запланир       | 5 Запланир       | 2 Запланир       |    |
|                                           | 00:00                          |                            |             |         |                  |                  |                  |                  |                  |                  |    |
|                                           | Количество ша                  | аблонов: 1                 |             |         |                  |                  |                  |                  |                  |                  |    |
|                                           | <b>— #524</b> Влажи            | ная уборка                 |             |         | 29<br>5 Запланир | 30<br>5 Запланир | 31<br>5 Запланир | 01<br>5 Запланир | 02<br>5 Запланир | 03<br>2 Запланир | 04 |
|                                           | О 7 ч.                         | ездов                      |             |         |                  |                  |                  |                  |                  |                  |    |
|                                           | Я Администр                    | атор кластера              |             |         |                  |                  |                  |                  |                  |                  |    |
|                                           | 07:00                          |                            |             |         | 05               | 06               | 07               | 08               | 09               | 10               | 11 |
|                                           | Еженедельно (                  | (5): Пн Вт Ср Чт Г         | Тт          |         | э запланир       | 5 запланир       | 5 запланир       | с запланир       | 5 запланир       | 2 запланир       |    |
|                                           | Количество ша                  | аблонов: 3                 |             |         |                  |                  |                  |                  |                  |                  |    |
|                                           | <b>#504</b> Убор               | ка улиц                    |             |         |                  |                  |                  |                  |                  |                  |    |
|                                           | 🕚 1 дн.                        | -                          |             |         |                  |                  |                  |                  |                  |                  |    |
|                                           | Д Администр                    | атор кластера              |             |         |                  |                  |                  |                  |                  |                  |    |
|                                           | 07:00 17:00                    |                            |             |         |                  |                  |                  |                  |                  |                  |    |
|                                           | Еженедельно (                  | (6): Пн Вт Ср Чт Г         | Тт Сб       | ~       |                  |                  |                  |                  |                  |                  |    |
|                                           | Загружено всего                | о: 7 из 7 <u>Выбрать в</u> | се расписан | ия      | 1                |                  |                  |                  |                  |                  |    |
| Очистить                                  | Применить 🕅 Отн                | крыть Создать              | Удалить     | Закрыть |                  |                  |                  |                  |                  |                  |    |